# Manual de Usuario Router ADSL2+

Edición 1.1 4 de junio de 2007

## Índice

| 1 | Introducción                                | 1  |
|---|---------------------------------------------|----|
|   | Prestaciones                                | 1  |
|   | Requisitos del dispositivo                  | 2  |
|   | Uso de este Documento                       | 2  |
|   | Convenciones notacionales                   | 2  |
|   | Convenciones tipográficas                   | 2  |
|   | Mensajes especiales                         | 2  |
| 2 | Familiarícese con el dispositivo            | 3  |
|   | Panel Frontal del router                    | 3  |
|   | Panel Posterior del router                  | 4  |
| 3 | Conexión del dispositivo                    | 5  |
|   | -<br>Conexión del hardware                  | 5  |
|   | Paso 1. Conecte el cable Ethernet           | 6  |
|   | Paso 2. Conecte el conector de alimentación | 6  |
|   | Paso 3. Configuración de Ethernet en sus PC | 6  |
|   | Paso siguiente                              | 6  |
| 4 | Inicio con las páginas web                  | 7  |
|   | Acceso a las páginas web                    | 7  |
|   | Botones comúnmente usados                   | 9  |
|   | Información de ayuda                        | 9  |
|   | Prueba de configuración                     | 10 |
|   | Parámetros por defecto del dispositivo      | 11 |
| 5 | Inicio                                      | 12 |
|   | Pág. Overview                               | 12 |
|   | Perspectiva general básica                  |    |
|   | Actualización del Firmware                  | 13 |
|   | Actualización del firmware                  | 13 |
| 6 | Configuración                               | 14 |
|   | Página de Red de Área Local (LAN)           | 14 |
|   | Dirección IP                                |    |
|   | Servidor DHCP                               | 15 |
|   | Página de Conexión a Internet               | 17 |
|   | Conexiones                                  | 17 |
|   | Configuración de ADSL                       |    |
|   | Suplantación de MAC                         | 19 |
|   | Configuración de Seguridad Avanzada         | 20 |

|          | Host de DMZ                                                                                                    | 20                                                                                                    |
|----------|----------------------------------------------------------------------------------------------------|----------------------------------------------------------------------------------------------------|
|          | Reenvío de Puerto                                                                                                    | 21                                                                                                    |
|          | Enrutamiento IP                                                                                                    | 23                                                                                                    |
|          | Enrutamiento Estático                                                                                                    | 23                                                                                                    |
|          | Enrutamiento Dinámico                                                                                                    | 24                                                                                                    |
|          | Cliente DNS                                                                                                    | 25                                                                                                    |
|          | Proxy IGMP                                                                                                    | 25                                                                                                    |
|          | Relé DNS                                                                                                    | 26                                                                                                    |
|          | Calidad del Servicio                                                                                                    | 27                                                                                                    |
| 7        | Sistema                                                                                                    |                                                                                                    |
|          | Contraseña Admin                                                                                                    | 29                                                                                                    |
|          | Restauración y Reinicio                                                                                                    | 30                                                                                                    |
|          | Configuración de la Copia de Seguridad                                                                                                    | 31                                                                                                    |
| 8        | Estado                                                                                                    |                                                                                                    |
|          | Línea de Banda Ancha                                                                                                    |                                                                                                    |
|          | Conexión a Internet                                                                                                    | 34                                                                                                    |
|          | Estado del Tráfico                                                                                                    | 34                                                                                                    |
|          | Tabla DHCP                                                                                                    | 35                                                                                                    |
|          | Tabla de Enrutamiento                                                                                                    | 35                                                                                                    |
|          | ARP Table                                                                                                    | 36                                                                                                    |
|          |                                                                                                    |                                                                                                    |
| An       | exo A – Configuración de los Parámetros de Internet                                                                                                    |                                                                                                    |
| An       | <b>exo A — Configuración de los Parámetros de Internet</b><br>Configuración del PC Ethernet                                                                                                    | <b>37</b>                                                                                                    |
| An       | <b>exo A — Configuración de los Parámetros de Internet</b><br><b>Configuración del PC Ethernet</b><br>Antes de empezar                                                                                                    | <b>37</b><br>37<br>37                                                                                                    |
| An       | <b>Exo A — Configuración de los Parámetros de Internet</b><br><b>Configuración del PC Ethernet</b><br>Antes de empezar<br>PC entorno Windows® XP                                                                                                    |                                                                                                    |
| An       | <b>Dexo A — Configuración de los Parámetros de Internet</b><br><b>Configuración del PC Ethernet</b><br>Antes de empezar<br>PC entorno Windows® XP<br>PC entorno Windows 2000                                                                                                    |                                                                                                    |
| An       | <b>Dexo A — Configuración de los Parámetros de Internet</b><br><b>Configuración del PC Ethernet</b><br>Antes de empezar<br>PC entorno Windows® XP<br>PC entorno Windows 2000<br>PC entorno Windows Me                                                                                                    | 37<br>37<br>37<br>37<br>37<br>37<br>38                                                                                                 |
| An       | <b>Dexo A — Configuración de los Parámetros de Internet</b><br><b>Configuración del PC Ethernet</b><br>Antes de empezar<br>PC entorno Windows® XP<br>PC entorno Windows 2000<br>PC entorno Windows Me<br>PC entorno Windows 95, 98                                                                                                    | 37<br>37<br>37<br>37<br>37<br>38<br>39                                                                                                 |
| An       | <b>Dexo A</b> — <b>Configuración de los Parámetros de Internet</b><br><b>Configuración del PC Ethernet</b><br>Antes de empezar<br>PC entorno Windows® XP<br>PC entorno Windows 2000<br>PC entorno Windows Me<br>PC entorno Windows Me<br>PC entorno Windows 95, 98<br>Windows NT 4.0 workstations                                                                                                    | 37<br>37<br>37<br>37<br>37<br>37<br>38<br>39<br>39                                                                                     |
| An       | <b>Dexo A — Configuración de los Parámetros de Internet</b><br><b>Configuración del PC Ethernet</b><br>Antes de empezar.<br>PC entorno Windows® XP.<br>PC entorno Windows 2000<br>PC entorno Windows Me.<br>PC entorno Windows Me.<br>PC entorno Windows 95, 98<br>Windows NT 4.0 workstations<br>Asignar información estática de Internet a sus PC                                                                                                    | 37<br>37<br>37<br>37<br>37<br>38<br>38<br>39<br>39<br>39<br>40                                                                         |
| An       | <ul> <li>Dexo A – Configuración de los Parámetros de Internet</li> <li>Configuración del PC Ethernet</li> <li>Antes de empezar.</li> <li>PC entorno Windows® XP</li> <li>PC entorno Windows 2000</li> <li>PC entorno Windows 2000</li> <li>PC entorno Windows Me</li> <li>PC entorno Windows 95, 98</li> <li>Windows NT 4.0 workstations</li> <li>Asignar información estática de Internet a sus PC</li> </ul>                                                                                                    | 37<br>37<br>37<br>37<br>37<br>38<br>39<br>39<br>40<br>41                                                                               |
| An<br>An | <ul> <li>Dexo A – Configuración de los Parámetros de Internet</li> <li>Configuración del PC Ethernet</li> <li>Antes de empezar.</li> <li>PC entorno Windows® XP</li> <li>PC entorno Windows 2000</li> <li>PC entorno Windows Me</li> <li>PC entorno Windows 95, 98</li> <li>Windows NT 4.0 workstations</li> <li>Asignar información estática de Internet a sus PC</li> <li>Direcciones IP, Máscaras de Red y Subredes</li> </ul>                                                                                                    | 37<br>37<br>37<br>37<br>37<br>37<br>39<br>39<br>39<br>39<br>39<br>39<br>31<br>                                                         |
| An<br>An | <ul> <li>Dexo A – Configuración de los Parámetros de Internet</li> <li>Configuración del PC Ethernet</li> <li>Antes de empezar.</li> <li>PC entorno Windows® XP</li> <li>PC entorno Windows 2000</li> <li>PC entorno Windows 2000</li> <li>PC entorno Windows Me</li> <li>PC entorno Windows 95, 98</li> <li>Windows NT 4.0 workstations</li> <li>Asignar información estática de Internet a sus PC</li> <li>Direcciones IP, Máscaras de Red y Subredes</li> <li>Direcciones IP</li> <li>Estructura de una dirección IP</li> </ul>                                                                                                    | 37<br>37<br>37<br>37<br>37<br>38<br>39<br>39<br>39<br>39<br>40<br>41<br>41                                                             |
| An       | <ul> <li>Dexo A – Configuración de los Parámetros de Internet</li> <li>Configuración del PC Ethernet</li> <li>Antes de empezar.</li> <li>PC entorno Windows® XP</li> <li>PC entorno Windows 2000</li> <li>PC entorno Windows 92000</li> <li>PC entorno Windows Me</li> <li>PC entorno Windows 95, 98</li> <li>Windows NT 4.0 workstations</li> <li>Asignar información estática de Internet a sus PC</li> <li>Direcciones IP, Máscaras de Red y Subredes</li> <li>Direcciones IP</li> <li>Estructura de una dirección IP</li> <li>Clases de red</li> </ul>                                                                                                    | 37<br>37<br>37<br>37<br>37<br>38<br>39<br>39<br>39<br>39<br>39<br>40<br>41<br>41<br>41                                                 |
| An       | <ul> <li>Dexo A – Configuración de los Parámetros de Internet</li> <li>Configuración del PC Ethernet</li> <li>Antes de empezar.</li> <li>PC entorno Windows® XP</li> <li>PC entorno Windows 2000</li> <li>PC entorno Windows 4000</li> <li>PC entorno Windows 95, 98</li> <li>Windows NT 4.0 workstations</li> <li>Asignar información estática de Internet a sus PC</li> <li>Direcciones IP, Máscaras de Red y Subredes</li> <li>Direcciones IP</li> <li>Estructura de una dirección IP</li> <li>Clases de red</li> <li>Máscaras de subred</li> </ul>                                                                                                    | 37<br>37<br>37<br>37<br>37<br>38<br>39<br>39<br>40<br>41<br>41<br>41<br>41<br>41<br>42                                                 |
| An<br>An | <ul> <li>Dexo A – Configuración de los Parámetros de Internet</li> <li>Configuración del PC Ethernet</li> <li>Antes de empezar.</li> <li>PC entorno Windows® XP.</li> <li>PC entorno Windows 2000</li> <li>PC entorno Windows Me.</li> <li>PC entorno Windows Me.</li> <li>PC entorno Windows 95, 98</li> <li>Windows NT 4.0 workstations</li> <li>Asignar información estática de Internet a sus PC.</li> <li>Direcciones IP, Máscaras de Red y Subredes</li> <li>Direcciones IP</li> <li>Estructura de una dirección IP</li> <li>Clases de red</li> <li>Máscaras de subred</li> </ul>                                                                                                    | 37<br>37<br>37<br>37<br>37<br>38<br>39<br>39<br>39<br>39<br>39<br>40<br>41<br>41<br>41<br>41<br>42<br>42<br>44                         |
| An<br>An | <ul> <li>Dexo A – Configuración de los Parámetros de Internet</li> <li>Configuración del PC Ethernet</li> <li>Antes de empezar.</li> <li>PC entorno Windows® XP</li> <li>PC entorno Windows 2000</li> <li>PC entorno Windows 2000</li> <li>PC entorno Windows Me</li> <li>PC entorno Windows 95, 98</li> <li>Windows NT 4.0 workstations</li> <li>Asignar información estática de Internet a sus PC</li> <li>Direcciones IP, Máscaras de Red y Subredes</li> <li>Direcciones IP</li> <li>Estructura de una dirección IP</li> <li>Clases de red</li> <li>Máscaras de subred</li> <li>Direxo C – Resolución de Problemas</li> </ul>                                                                                                    | 37<br>37<br>37<br>37<br>37<br>38<br>39<br>39<br>39<br>39<br>39<br>39<br>39<br>40<br>41<br>41<br>41<br>41<br>41<br>41<br>41<br>41<br>41 |
| An<br>An | <ul> <li>Dexo A – Configuración de los Parámetros de Internet</li> <li>Configuración del PC Ethernet</li> <li>Antes de empezar.</li> <li>PC entorno Windows® XP</li> <li>PC entorno Windows 2000</li> <li>PC entorno Windows 2000</li> <li>PC entorno Windows 95, 98</li> <li>PC entorno Windows 95, 98</li> <li>Windows NT 4.0 workstations</li> <li>Asignar información estática de Internet a sus PC</li> <li>Direcciones IP, Máscaras de Red y Subredes</li> <li>Direcciones IP</li> <li>Estructura de una dirección IP</li> <li>Clases de red</li> <li>Máscaras de subred</li> <li>Sugerencias de resolución de problemas</li> <li>Diagnóstico de Problemas usando las Utilidades IP</li> </ul>                                           |                                                                                                    |
| An<br>An | <ul> <li>Dexo A – Configuración de los Parámetros de Internet</li> <li>Configuración del PC Ethernet</li> <li>Antes de empezar.</li> <li>PC entorno Windows® XP</li> <li>PC entorno Windows 2000</li> <li>PC entorno Windows 2000</li> <li>PC entorno Windows 95, 98</li> <li>PC entorno Windows 95, 98</li> <li>Windows NT 4.0 workstations</li> <li>Asignar información estática de Internet a sus PC</li> <li>Direcciones IP, Máscaras de Red y Subredes</li> <li>Direcciones IP</li> <li>Estructura de una dirección IP</li> <li>Clases de red</li> <li>Máscaras de subred</li> <li>Máscaras de subred</li> <li>Sugerencias de resolución de problemas</li> <li>Diagnóstico de Problemas usando las Utilidades IP</li> <li>Ping</li> </ul> |                                                                                                    |
| An<br>An | <b>Dexo A</b> — <b>Configuración de los Parámetros de Internet Configuración del PC Ethernet</b> Antes de empezar PC entorno Windows® XP PC entorno Windows 2000 PC entorno Windows 2000 PC entorno Windows 95, 98 Windows NT 4.0 workstations Asignar información estática de Internet a sus PC                                                                                                    |                                                                                                    |

| Anexo E - Glosario         | 54 |
|----------------------------|----|
| Anexo F - Especificaciones | 63 |

## 1 Introducción

Esta Guía del Usuario le mostrará cómo conectar su router DSL y cómo personalizar su configuración para sacar el máximo partido de su nuevo producto.

## Prestaciones{ XE "Device:Features"}

La lista siguiente contiene las principales prestaciones del dispositivo y puede ser útil para los usuarios con conocimientos de protocolos de conexiones en red. Si usted no es un usuario experimentado, los capítulos de esta guía le suministrarán información suficiente para sacar el máximo partido de su dispositivo.

Las prestaciones incluyen:

- Transmisión de Datos Asimétrica de Alta Velocidad en Cable Par Trenzado de Cobre
- Los proveedores del servicio pueden implementar la ADSL rápidamente sobre la infraestructura de cable existente
- Compatible e interoperable con la mayoría de DSLAM ADSL de oficina central o Sistemas de Acceso Multiservicio.
- Puente RFC 1483 y Enrutamiento sobre ATM sobre ADSL
- Enrutamiento PPPoE y PPPoA sobre ADSL
- Intercambiable entre modo Puente y Router
- Funciones de Traducción de Dirección de Red (NAT) para proporcionar más seguridad a su LAN
- Configuración de red a través de Servidor DHCP y Cliente DHCP
- Los servicios incluyen ruta de IP y configuración DNS, RIP y control de rendimiento IP y DSL
- Soporte IP QoS para múltiples servicios y aplicaciones sensibles de anchura de banda
- Configuración y gestión con Telnet a través de interfaz Ethernet, y Telnet remoto a través de interfaz ADSL
- Firmware actualizable a través de TFTP, HTTP
- Programa de configuración sencillo accesible mediante navegador web

## Requisitos del dispositivo { XE "Device:Requirements" }

Para poder usar el router, usted debe tener lo siguiente:

- Servicio DSL en funcionamiento en su línea telefónica
- Instrucciones de su ISP sobre qué tipo de acceso a Internet usará usted y las direcciones necesarias para configurar el acceso
- Uno o más ordenadores, cada uno con tarjeta Ethernet (Tarjeta de Interfaz de Red (NIC) 10Base-T/100Base-T).
- Para configurar el sistema usando el programa basado en web suministrado: un navegador web como el Internet Explorer v4 o superior, o el Netscape v4 o superior. La versión 4 de cada navegador es la versión mínima requerida; para una calidad de visualización óptima, use Internet Explorer v5, o Netscape v6.1

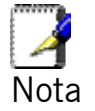

Para conectar más de un PC Ethernet al dispositivo DSL necesitará usar un hub o un switch. También puede usar el puerto USB del dispositivo DSL que conecta con el PC.

## Uso de este Documento

## **Convenciones notacionales**

- Los acrónimos están definidos la primera vez que aparecen en el texto y también en el glosario.
- Para mayor brevedad, al modem/router se le mencionará como "el dispositivo".
- El término LAN se refiere a un grupo de ordenadores conectados a Ethernet en una ubicación.

## Convenciones tipográficas

- La cursiva se ha usado para los conceptos que usted puede seleccionar de los menús y listas desplegables, y para los nombres de las páginas web mostradas.
- La negrita se ha usado para cadenas de texto que usted teclee al solicitárselo el programa y para enfatizar puntos importantes.

## Mensajes especiales

Este documento usa los iconos siguientes para llamar su atención hacia instrucciones o explicaciones específicas.

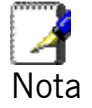

Proporciona aclaraciones o información no esencial sobre el tema tratado.

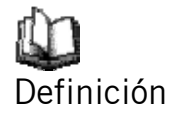

*Explica términos o acrónimos que pueden ser desconocidos para muchos lectores. Estos términos también están incluidos en el Glosario.* 

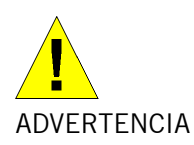

Proporciona mensajes de gran importancia, incluidos mensajes referentes a la seguridad personal o a la integridad del sistema.

# 2 Familiarícese con el dispositivo

## Panel Frontal del router

{ XE "Front panel" }El panel frontal contiene indicadores luminosos (LED) que indican el estado de la unidad.

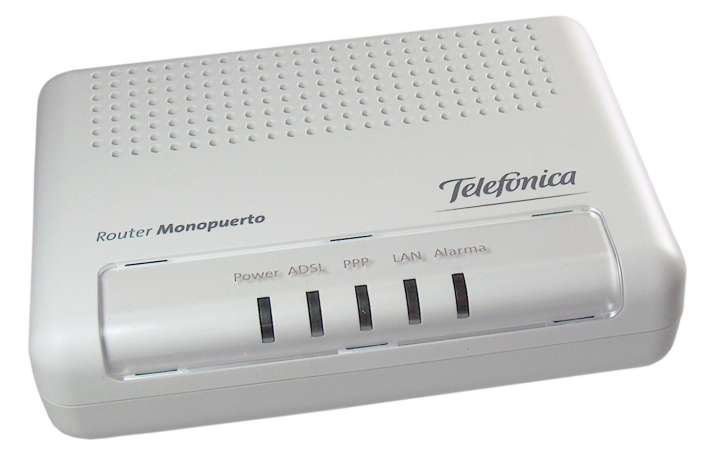

Figura 4: Panel Frontal e indicadores LED del dispositivo

| Leyenda | Color | Función                                                                                                    |
|---------|-------|----------------------------------------------------------------------------------------------------|
| Power   | verde | lluminado: el dispositivo está encendido<br>Apagado: el dispositivo está apagado                                                                                                    |
| ADSL    | verde | Iluminado: el enlace DSL está operativo, lo<br>que significa que su dispositivo se ha<br>conectado con éxito a la red DSL de su ISP.<br>Apagado: El enlace DSL no está operativo, su<br>dispositivo no se ha conectado con éxito a la<br>red DSL de su ISP.<br>Parpadea: Intenta conectarse a la red DSL de<br>su ISP |
| PPP     | verde | Iluminado: Enlace PPP correcto                                                                                                    |
|         |       | Apagado: No nay enlace PPP                                                                                                    |
|         |       | Parpadea: Se está transmitiendo paquete IP<br>válido                                                                                                    |
| LAN     | verde | Iluminado: Enlace LAN establecido y activo                                                                                                    |
|         |       | Apagado: No hay enlace LAN                                                                                                    |
|         |       | Parpadea: Datos transmitiéndose                                                                                                    |
| Alarma  | rojo  | lluminado: el router está restaurando su<br>configuración por defecto.                                                                                                    |
|         |       | Apagado: estado de operación normal.                                                                                                    |

## Panel Posterior del router

{ XE "Connectors:rear panel" }{ XE "Rear Panel" }El panel posterior del router contiene los puertos para las conexiones de datos y alimentación de la unidad.

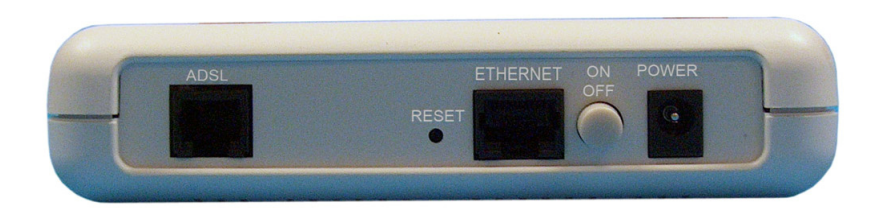

Figura 5: Panel Posterior del dispositivo

| Leyenda  | Función                                                                                      |
|----------|----------------------------------------------------------------------------------------------|
| ADSL     | Conecta con la red DSL del ISP                                                               |
| RESET    | Botón de reinicio para reiniciar el dispositivo o<br>devolverlo a los parámetros por defecto |
| ETHERNET | Conecta el dispositivo vía Ethernet a sus dispositivos<br>(PC o switch) en la LAN            |
| ON/OFF   | Interruptor de alimentación                                                                  |
| POWER    | Conecta con el adaptador de alimentación suministrado                                        |

# 3 Conexión del dispositivo { XE "Device:Connecting"}

Este capítulo proporciona instrucciones básicas para conectar el dispositivo a un ordenador o LAN y a Internet.

Además de configurar el dispositivo, usted debe configurar las propiedades de Internet de su o sus ordenadores. Para más detalles, vea las secciones siguientes en el Anexo A:

- Sección Configuración de Ethernet de los PC
- Sección Configuración del USB de los PC

En este capítulo damos por supuesto que usted ya ha establecido un servicio DSL con su Proveedor de Servicios de Internet (ISP). Estas instrucciones facilitan una configuración básica que debería ser compatible con su configuración de red doméstica o de oficina pequeña. Consulte los capítulos siguientes para instrucciones adicionales de configuración.

## Conexión del hardware{ XE "Hardware connections"}

Esta sección describe cómo conectar el dispositivo a la salida de alimentación y su o sus ordenadores o red.

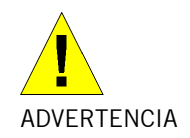

Antes de empezar, apague todos los dispositivos. Esto incluye su o sus ordenadores, el hub/switch de la LAN (en su caso), y el dispositivo.

El diagrama siguiente muestra las conexiones de hardware. La disposición de los puertos en su dispositivo puede variar de la disposición mostrada. Consulte los pasos siguientes para instrucciones específicas.

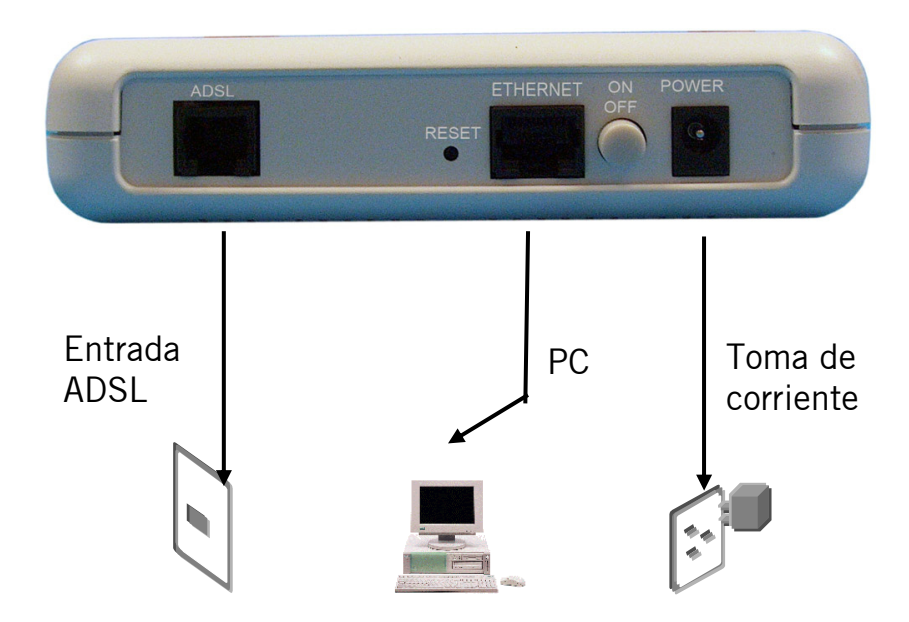

Figura 6: Perspectiva general de las conexiones de hardware para el router { XE "Hardware connections" }

#### Paso 1. Conecte el cable Ethernet

Conecte al ordenador a un Hub/Switch o directamente al dispositivo a través del cable Ethernet.

#### Paso 2. Conecte el conector de alimentación

Conecte el adaptador de alimentación al conector de alimentación en la parte posterior del dispositivo y enchufe el adaptador a una toma de corriente. Encienda y arranque su o sus ordenadores y todos los dispositivos LAN, como los hubs o switches.

## Paso 3. Configuración de Ethernet en sus PC

También debe configurar las propiedades de Internet en sus PC Ethernet. Vea la sección *Configuración de los PC Ethernet*.

#### Paso siguiente

Después de la configuración del dispositivo y los PC, usted puede registrar el dispositivo siguiendo las instrucciones en "*Inicio con las páginas web*" del capítulo 4. El capítulo incluye una sección llamada *Prueba de configuración* que le permite verificar si el dispositivo está funcionando adecuadamente.

# 4 Inicio con las páginas web{ XE "Web pages:Getting started" }

El Módem DSL incluye una serie de páginas web que proporcionan un interfaz para el programa instalado en el dispositivo. Le permiten configurar los parámetros del dispositivo para cumplir los requisitos de su red. Puede acceder a ellas a través de un navegador web en un PC conectado al dispositivo.

## Acceso a las páginas web{ XE "Web pages:Accessing"}

Para acceder a las páginas web necesita lo siguiente:

Un portátil o PC conectado a la LAN o al puerto WLAN del dispositivo.

Un navegador web instalado en el PC. La versión mínima requerida es la v4 de Internet Explorer o v4 de Netscape. Para la mejor calidad de visualización, use la última versión de Internet Explorer, Netscape o Mozilla Firefox desde cualquier ordenador de la LAN, abra su navegador web, teclee la URL, <u>http://192.168.1.1</u> en la caja de dirección web (o ubicación), y pulse [Enter]. Después introduzca el nombre de usuario y contraseña (por defecto: 1234 y 1234) para acceder a la pág. web de configuración.

| Connect to 192.168.1.1 🛛 💽 🔀 |                      |
|------------------------------|----------------------|
|                              | GP                   |
| WebAdmin                     |                      |
| User name:                   | 🔮 admin 💌            |
| Password:                    |                      |
|                              | Remember my password |
|                              |                      |
|                              | OK Cancel            |

Se abre la pág. Inicial (dependiendo de su versión de firmware la página inicial puede ser otra para soportar diferentes opciones de personalización requeridas por el ISP):

| Overview of Device in   | Tormation                                      |
|-------------------------|------------------------------------------------|
| W                       |                                                |
| e opgrade               |                                                |
| Refresh                 |                                                |
| System                  |                                                |
| Status Equipment Vendor | XAVi                                           |
| Model No                | Vulcan BSP v0.01 / Vulcan CSP v0.01            |
| Chipset Part No         | CONEXANT Viking ADSL/2/2+ 10.0.1.20/E.37.1.98  |
| Chipset Version No      | E.37.1.98                                      |
| ADSL Port               | Enabled                                        |
| Downstream Line Rate    | 0 kbps                                         |
| Upstream Line Rate      | 0 kbps                                         |
| LAN IP Address          | 192.168.1.1                                    |
| Default Gateway         | not currently set                              |
| Primary DNS Server      | not currently set                              |
| Secondary DNS Server    | not currently set                              |
| Firmware Version        | 1.40XAT0.8824A+ E.37.1.98 Aug 24 2006 19:02:33 |
| System Up Time          | 02:20:485                                      |

Figura 7: Perspectiva general - Inicio

El Menú comprende:

**Configuration**: proporciona información sobre la configuración actual de varias prestaciones del sistema con opciones para cambiar la configuración. Incluye los submenús Quick Setup, Local Network, Internet, Advanced Security, IP Routing, Dns Client, IGMP Proxy, Dns Relay y Quality of Service.

| Configuration      |
|--------------------|
| Quick Setup        |
| Local Network      |
| Internet           |
| Adva zed Security  |
| IP Routing         |
| Dns Client         |
| IGMP Proxy         |
| Dns Relay          |
| Quality of Service |

*System*: proporciona las utilidades de administración (submenús) como Admin password, Reset & Restart, Backup Config, y Remote Access.

| System          |
|-----------------|
| Admin Password  |
| Reset & Restart |
| Backup Config   |
| Remote Access   |

*Status:* proporciona el estado actual del dispositivo. Incluye Broadband Line, Internet Connection, Traffic Stats, DHCP Table, Routing Table, y ARP Table.

| Status              |
|---------------------|
| Broadband Line      |
| Internet Connection |
| Traffic Stats       |
| DHCP Table          |
| Routing Table       |
| ARP Table           |
|                     |

# Botones comúnmente usados{ XE "Web page menu:Commonly used buttons"}

Los botones siguientes se usan a lo largo de las páginas web:

| Botón                   | Función                                                                                                    |
|-------------------------|----------------------------------------------------------------------------------------------------|
| Next >                  | Usted puede necesitar configurar los parámetros por<br>defecto en una o más págs. web. Haga clic en este<br>botón una vez cambiada la configuración en la pág.<br>actual y ya esté listo para pasar a la siguiente.        |
| Cancel                  | Este botón aparece en todas las págs. de<br>configuración. Púlselo en cualquier momento si<br>decide que no quiere cambiar los parámetros<br>existentes.                                                                   |
| ⊙ Disabled<br>○ Enabled | Botones de exclusión mutua: aparecen en muchas<br>págs. de configuración. Se le pedirá que seleccione<br>sólo uno de los dos o más disponibles. No se puede<br>seleccionar más de uno de estos botones al mismo<br>tiempo. |
| Apply                   | Este botón aparece en todas las págs. de configuración. Púlselo cuando haya acabado de hacer cambios y decida aplicarlos.                                                                                                  |
| Browse                  | Para cuando tenga que examinar en busca de un archivo que necesite cargar para la configuración nueva.                                                                                                    |
| Upgrade                 | Este botón le permite actualizar con el archivo adjuntado de la nueva configuración usando el botón Browse.                                                                                                    |

Los términos siguientes se usan a lo largo de esta guía en asociación con estos botones:

*Hacer clic:* colocar el cursor del ratón sobre el botón, concepto del menú o enlace en pantalla y pulsar el botón izquierdo del ratón. Esto ejecuta una acción, como mostrar una nueva página o ejecutar la acción específica del botón sobre el cual se ha pulsado el botón izquierdo del ratón.

*Seleccionar:* usado normalmente al describir qué botón de exclusión mutua seleccionar de una lista, o qué entrada seleccionar de una lista desplegable. Ponga el cursor del ratón sobre el concepto y pulse el botón izquierdo del ratón para seleccionarlo. Esto no ejecuta una acción: también se le requerirá que haga clic sobre un botón, concepto del menú o enlace para seguir.

## Información de ayuda { XE "Accessing Help" }

Para ver la ayuda, haga clic en el menú o submenú deseado. La información de ayuda relacionada aparece en pantalla.

## Prueba de configuración

Una vez haya conectado su hardware y configurado sus PC, cualquier ordenador de su LAN debería poder usar la conexión DSL del dispositivo para acceder a Internet.

Para probar la conexión, encienda el dispositivo, espere 30 segundos y después verifique que los LED están iluminados como sigue:

| LED               | Funcionamiento                                                                                                    |
|-------------------|----------------------------------------------------------------------------------------------------|
| Power             | Verde fijo para indicar que el dispositivo está<br>encendido. Si esta luz no está encendida,<br>compruebe la conexión del cable de alimentación.           |
| LAN               | Verde fijo para indicar que el dispositivo puede comunicarse con su LAN.                                                                                   |
| WAN (ADSL)        | Parpadeo mientras intenta sincronizarse con el<br>DSLAM del ISP. Verde fijo indica que el dispositivo<br>ha establecido con éxito una conexión con su ISP. |
| PPP<br>(Internet) | Cuando se pone fijo, significa que el dispositivo establece un enlace PPP con el ISP.                                                                      |

Si los LED están iluminados correctamente, pruebe su conexión a Internet desde un ordenador de la LAN. Para hacerlo abra su navegador web, y teclee la URL de cualquier sitio web externo (por ej., <u>http://www.yahoo.com</u>).

Si los LED no se iluminan correctamente, puede que tenga que configurar sus parámetros de acceso a Internet usando la información facilitada por su ISP. Si los LED siguen sin iluminarse correctamente o la pág. web no se muestra, vea la sección *Resolución de problemas* o contacte con su ISP para que le ayude.

# Parámetros por defecto del dispositivo { XE "Device:Default settings" }

{ XE "Default configuration" }Además de gestionar la conexión DSL a su ISP, el Módem DSL puede proporcionar una variedad de servicios a su red. El dispositivo está preconfigurado con parámetros por defecto para usar con una red doméstica o de oficina pequeña típicas.

La tabla siguiente muestra algunos de los parámetros por defecto más importantes; estas y otras prestaciones se describen en detalle en los capítulos siguientes. Si está usted familiarizado con la configuración de red, revise estos parámetros para verificar que cumplen los requisitos de su red. Siga las instrucciones para cambiarlos si es necesario. Si no está familiarizado con estos parámetros, intente usar el dispositivo sin modificarlos o póngase en contacto con su ISP para que le ayude.

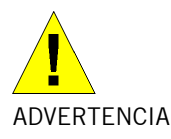

Le recomendamos encarecidamente que se ponga en contacto con su ISP antes de cambiar la configuración por defecto.

| Opción                                                     | Par. por defecto                                                                                                    | Explicación/Instrucciones                                                                                                    |
|------------------------------------------------------------|----------------------------------------------------------------------------------------------------|----------------------------------------------------------------------------------------------------|
| User/Password                                              | admin/admin                                                                                                    | Nombre de usuario y contraseña<br>para acceder al dispositivo                                                                                                    |
| DSL Port IP Address                                        | Interfaz no numerada:<br>192.168.1.1<br>Máscara de subred:<br>255.255.255.255                                                                                                    | Esta es la dirección IP pública<br>temporal del puerto WAN del<br>dispositivo. Es una interfaz no<br>numerada que es reemplazada tan<br>pronto como su ISP le asigna una<br>dirección IP "real". Vea la sección<br><i>Configuración rápida</i> .                                                                                |
| LAN Port<br>IP Address{ XE "Eth-<br>O interface:defined" } | Dirección IP estática<br>asignada:<br>192.168.1.1<br>Máscara de subred:<br>255.255.255.0                                                                                                    | Esta es la dirección IP del puerto<br>LAN del dispositivo. El puerto LAN<br>conecta el dispositivo a su red<br>Ethernet. Normalmente no tendrá<br>que cambiar esta dirección. Vea la<br>sección <i>Red Local</i> .                                                                                                    |
| DHCP (Dynamic<br>Host Configuration<br>Protocol)           | Servidor DHCP<br>habilitado con la<br>siguiente memoria de<br>direcciones:<br>192.168.1.2<br>a<br>192.168.1.21<br>(Tenga en cuenta que<br>el rango de dirección<br>IP de DHCP por<br>defecto puede variar<br>según la versión del<br>firmware.) | El dispositivo mantiene una lista de<br>direcciones IP privadas para su<br>asignación dinámica a sus<br>ordenadores LAN. Para usar este<br>servicio, usted debe configurar sus<br>ordenadores para aceptar la<br>información IP dinámicamente, tal<br>como se describe en la sección <i>Red<br/>Local -&gt; Servidor DHCP</i> . |

# 5 Inicio{XE "Home page:Overview"}

El menú de la pág. web de inicio incluye los submenús siguientes:

- Overview
- Firmware Upgrade

## Pág. Overview

Esta página contiene la mayor parte de información básica del dispositivo, como

**Información del sistema** (vendedor del equipo, nº de modelo, nº de parte del chipset, nº de versión del chipset),

**Información de Internet** (puerto ADSL, tasa de descarga, tasa de subida, puerta de enlace, servidor DNS principal, servidor DNS secundario),

**Información del dispositivo** (dirección IP LAN, versión de firmware, fecha de publicación, tiempo de funcionamiento).

#### Perspectiva general básica

| Overview of Device In | formation                                      |
|-----------------------|------------------------------------------------|
| Refresh               |                                                |
| Equipment Vendor      | XAVi                                           |
| Model No              | Vulcan BSP v0.01 / Vulcan CSP v0.01            |
| Chipset Part No       | CONEXANT Viking ADSL/2/2+ 10.0.1.20/E.37.1.98  |
| Chipset Version No    | E.37.1.98                                      |
| ADSL Port             | Enabled                                        |
| Downstream Line Rate  | 0 kbps                                         |
| Upstream Line Rate    | 0 kbps                                         |
| LAN IP Address        | 192.168.1.1                                    |
| Default Gateway       | not currently set                              |
| Primary DNS Server    | not currently set                              |
| Secondary DNS Server  | not currently set                              |
| Firmware Version      | 1.40XAT0.8824A+ E.37.1.98 Aug 24 2006 19:02:33 |
| System Up Time        | 02:41:37s                                      |
|                       |                                                |

#### Figura 8: Perspectiva general - básica

> Pulse *Refresh* para ver la información más reciente del dispositivo.

## Actualización del Firmware{ XE "System log"}

La página Upgrade muestra la versión actual del firmware y le permite actualizarlo con la última versión.

#### Actualización del firmware

| Upgrade                                                                                                    |                                                                  |
|----------------------------------------------------------------------------------------------------|------------------------------------------------------------------|
| Firmware upgrade                                                                                                    | Help≫                                                            |
| Current firmware version is 10.0.1.20                                                                                                 |                                                                  |
| Automatically Check for Updates<br>For to check for updates automatically, en<br>to the Internet, and then click on the Che<br>below. | nsure your device is connected<br>e <b>ck for Updates</b> button |
|                                                                                                    | Check for Undates >                                              |
|                                                                                                    |                                                                  |
|                                                                                                    |                                                                  |
|                                                                                                    |                                                                  |
| New Firmware File Name:                                                                                                    | Browse                                                           |
| New Firmware File Name:<br>Warning: DO NOT switch off your Router du                                                                  | Browse                                                           |
| New Firmware File Name:<br>Warning: DO NOT switch off your Router du                                                                  | Browse<br>ring firmware upgrades.                                |

## Figura 9: Actualización del firmware

Para actualizar el firmware tiene dos opciones:

- Buscar actualizaciones automáticamente: pulse el botón *Check for Updates* para descargar las últimas actualizaciones.
- Especificar la ubicación del archivo firmware: pulse *Browse* para especificar la ubicación de los archivos firmware y pulse *Upgrade*.

# 6 Configuración

El menú de la pág. web Configuration comprende:

- Red Local
- Internet
- Seguridad avanzada
- Enrutamiento IP
- Cliente Dns
- Proxy IGMP
- Relé Dns
- Calidad del Servicio (QoS)

# Página de Red de Área Local (LAN){ XE "Configuring:Local network"}

La página Local Network (LAN) le permite configurar la conexión de Red de Área Local (LAN). Los que siguen son los tipos de parámetro permitidos:

- Dirección IP
- Servidor DHCP

Pulse *Local Network* bajo *Configuration* en la parte izquierda. Se abre la página siguiente:

| LAN side IP Address                                      | 5 Settings                                                                       |       |
|----------------------------------------------------------|----------------------------------------------------------------------------------|-------|
| Primary IP Address                                       |                                                                                  |       |
| Enter here the IP addres<br>computers on your netwo      | s of your Router. This is the address visible from the ork.                      |       |
| IP Address:                                              | 192.168.1.1                                                                      |       |
| Subnet Mask:                                             | 255.255.255.0                                                                    |       |
| Host Name:                                               | MyDslModem                                                                       |       |
| Domain Name:                                             | local.lan                                                                        |       |
|                                                          |                                                                                  |       |
| Secondary IP Addre                                       | 255                                                                              |       |
| Configure seconda                                        | ary IP address and subnet mask                                                   |       |
| IP Address:                                              |                                                                                  |       |
| Subnet Mask:                                             |                                                                                  |       |
|                                                          | 1500                                                                             |       |
| MITU                                                     | (default: 1500)                                                                  |       |
|                                                          |                                                                                  |       |
| New settings only take eff<br>reconfigure your PC's IP a | tect atter your Router is rebooted. If necessary, address to match new settings. | Apply |

Figura 18: Configuración de red de área local – dirección IP

### **Dirección IP**

Esta página muestra la configuración de red de área local y le permite configurar:

- ► Dirección IP
- Máscara de subred
- Nombre del host
- Nombre de dominio
- Dirección IP secundaria
- ► MTU

### Servidor DHCP

Esta página muestra la configuración del servidor DHCP y le permite configurar:

- Habilitar o deshabilitar el servidor DHCP
- Un rango de direcciones IP

## **DHCP Server Settings**

| Enabling | DHCP    | Server   | on  | LAN | interface | can | provide | the | proper | IF |
|----------|---------|----------|-----|-----|-----------|-----|---------|-----|--------|----|
| address  | setting | gs to yo | our | com | puter.    |     |         |     |        |    |

| Start IP:      | 192.168.1.2     |                        |  |
|----------------|-----------------|------------------------|--|
| End IP:        | 192.168.1.21    |                        |  |
| Lease Time:    | 0 days 12 hours | , <sup>0</sup> minutes |  |
| Reserved IP Ad | ldress List     |                        |  |
| ODHCP Server   | Off             |                        |  |

Figura 19: Configuración del servidor DHCP

- > Pulse DHCP Server On o Off (Servidor DHCP activado o no activado)
- > Introduzca la Start IP (dirección IP inicial) del rango DHCP
- Introduzca la End IP (dirección IP final) del rango DHCP
- Introduzca el Lease Time (tiempo de expiración) en formato días/horas/minutos
- ► Lista de Direcciones IP Reservadas (*Reserved IP Address List*). Usted puede reservar una dirección IP específica para un PC determinado añadiendo la entrada de mapeo entre la dirección MAC y la dirección IP.

| Reserved IP Address<br>You can reserve one<br>by adding the mapping<br>IP address. | <b>ss List</b><br>specific IP address<br>ng entry between M/ | for a certain PC<br>AC address and |
|------------------------------------------------------------------------------------|--------------------------------------------------------------|------------------------------------|
| MAC Address                                                                        | IP Address                                                   | Delete                             |
|                                                                                    |                                                              | Add Close                          |

Figura 20: servidor DHCP – Lista de direcciones IP reservadas

| PC's MAC Address:        |  |
|--------------------------|--|
| (e.g.,00:90:96:01:2A:3B) |  |
| Assigned IP Address:     |  |
| (e.g.,192.168.1.2)       |  |

Figura 21: servidor DHCP – entrada de dirección IP reservada

# Página de Conexión a Internet{ XE "Configuring:Internet connection"}

En la página Internet Connection usted puede configurar su conexión a Internet. Esta página muestra los detalles de la conexión a Internet existente, si hay. Puede ejecutar las funciones siguientes desde aquí:

- Configurar conexión a Internet
- Configurar ADSL
- Especificar suplantación de MAC

| Internet Co                                      | nnectio                           | on Config                                           | uration                           |        |                   |          |        |
|--------------------------------------------------|-----------------------------------|-----------------------------------------------------|-----------------------------------|--------|-------------------|----------|--------|
| Connections A                                    | DSL I MAC                         | Spoofing                                            |                                   |        |                   |          |        |
| Internet Con<br>Choose Add to<br>Click Delete to | nection (<br>add a In<br>delete a | <b>Configuratio</b><br>ternet conn<br>n existing Ir | on<br>lection.<br>liternet conn   | ection |                   |          |        |
| PVC Name                                         | vpi/vci                           | Category                                            | Protocol                          | NAT    | WAN IP<br>Address | Edit     | Delete |
| bridge_8_35                                      | 8/35                              | UBR                                                 | RFC1483-<br>Bridged<br>LlcBridged | Off    | -                 | <b>\</b> | Ô      |
|                                                  |                                   |                                                     |                                   |        |                   |          | 115    |

### Figura 22: Configuración de conexión a Internet

#### Conexiones

Para configurar la conexión a Internet:

▶ Pulse Add. Siga los pasos descritos bajo la sección "configuración rápida" para configurar la conexión a Internet. Si ya hay una conexión a Internet, puede usar Edit o Delete para editar el perfil de conexión o para borrarlo, respectivamente.

### Configuración de ADSL

En esta página web puede configurar los parámetros básicos de ADSL, como habilitar/deshabilitar el puerto ADSL, el modo ADSL y algunos valores específicos.

| ADSL Port:                           | Enable/Disable |
|--------------------------------------|----------------|
| Select the support of line mode:     | None 😽         |
| Select the Power Management<br>mode: | L2L3Allowed    |
| DSL with DELT:                       |                |
| Bitswap (DownStream):                |                |
| Bitswap (UpStream):                  |                |

#### Figura 23: configuración de ADSL

Para configurar ADSL:

- Pulse para habilitar el ADSL Port.
- Seleccione el modo de línea de soporte (*support of line mode*) de la lista desplegable. Puede seleccionar entre ADSL 2, ADSL2PlusAuto, ADSL2Plus Only.
- Puede habilitar/deshabilitar DSL with DELT, Bitswap (bajada), y Bitswap (subida).
- ▶ Pulse Apply.

#### Suplantación de MAC

| MAC spoofing lets MyDslModem identify itself as another computer or device. You may need to use this depending on your Internet Service Provider. |
|----------------------------------------------------------------------------------------------------|
| Select whether you need MAC spoofing enabled from the options below:                                                                              |
| Oisabled - MAC Spoofing is not used                                                                                                    |
| $\bigcirc$ Enabled - MAC Spoofing will be used with a MAC address you provide                                                                     |
| Next Carol                                                                                                    |
|                                                                                                    |

Figura 25: conexión de Internet – suplantación de MAC

La suplantación de MAC deja que el MyDsIModem se identifique a sí mismo como otro ordenador o dispositivo. Usted puede necesitar usarlo según su Proveedor de Servicios de Internet.

Para especificar la Suplantación de MAC:

- Seleccione Disabled (la Suplantación de MAC no se usa) o Enabled (la Suplantación MAC se usará con una dirección MAC que usted le dé). Según la opción que escoja, después se abrirá la página de Configuración/Confirmación de Suplantación de MAC.
- Especifique la dirección de MAC en caso de que habilite la Suplantación MAC.

| MAC Address: | □.□.□.□ | □.□.□ |  |
|--------------|---------|-------|--|
|--------------|---------|-------|--|

Figura 26: Configuración de Suplantación de MAC

Pulse *Confirm* para confirmar los parámetros especificados para Suplantación de MAC.

## Configuración de Seguridad Avanzada{ XE "Voice Configuration"}

En la página Advanced Security Configuration pueden configurarse las opciones siguientes:

- Host de DMZ
- Reenvío de Puerto

#### Host de DMZ

Puede configurar el host de DMZ para proporcionar mejor seguridad a su red local si habilita la función NAT.

| Virtual Server Co                                                         | nfiguration                                                                     |      |
|---------------------------------------------------------------------------|---------------------------------------------------------------------------------|------|
| DMZ Host   Port Forward                                                   | ing                                                                             |      |
| DMZ Host                                                                  | Help≫                                                                           |      |
| A DMZ host is a compu-<br>can be accessed from<br>forwarding and firewall | iter on your local network that<br>the Internet regardless of port<br>settings. |      |
|                                                                           |                                                                                 |      |
| Interface                                                                 | DMZ Host                                                                        | Edit |
|                                                                           |                                                                                 |      |

Figura 30: Configuración de Seguridad Avanzada – Host de DMZ -1

El host de DMZ está relacionado con la interfaz de conexión a Internet. Puede pulsar *EDIT* para establecer el host de DMZ. Este host de DMZ es el ordenador en su red de área local que puede ser accedido desde Internet en cuanto a reenvío de puerto y parámetros de cortafuegos.

| Virtual Server Configurati                                              | on                                     |                                               |
|-------------------------------------------------------------------------|----------------------------------------|-----------------------------------------------|
| DMZ Host                                                                |                                        |                                               |
| DMZ Host Configuration                                                  |                                        |                                               |
| A DMZ host is a computer on you<br>from the Internet regardless of po   | r local network t<br>ort forwarding ar | that can be accessed<br>ad firewall settings. |
| Those IP packets from the interfa<br>applications configured in the por | ace <b>ppp-0</b> that o                | do NOT belong to any<br>le will be:           |
| Oiscarded                                                               |                                        |                                               |
| O Forwarded to the DMZ host                                             |                                        |                                               |
| IP address of DMZ host:                                                 |                                        |                                               |
|                                                                         |                                        |                                               |
|                                                                         |                                        | ( Apply                                       |
|                                                                         |                                        | Apply                                         |

Figura 31: Configuración de Seguridad Avanzada – Host de DMZ-2

Parámetros globales:

- Habilitar o deshabilitar la función de host de DMZ
- > Si se habilita, introducir la dirección IP del host de DMZ

#### Reenvío de Puerto

El Reenvío de Puerto le permite hacer funcionar un servidor en su red local al que puede accederse desde Internet. Debe configurar el reenvío de puerto para decirle al dispositivo en qué ordenador estará el servidor. Cuando el reenvío de puerto está habilitado, su router (el dispositivo) enruta todo el tráfico entrante hacia un puerto determinado del ordenador elegido en su red.

| Port Forwarding<br>Create the port forwarding rules to allow co<br>software to work on your computers if the |                        |               | Help »<br>certain applications or server<br>Internet connection uses NA |             |        |
|----------------------------------------------------------------------------------------------------|------------------------|---------------|-------------------------------------------------------------------------|-------------|--------|
| Application Name                                                                                             | External P<br>Protocol | acket<br>Port | Internal H<br>IP Address                                                | ost<br>Port | Delete |
|                                                                                                    |                        |               |                                                                         |             | Add    |

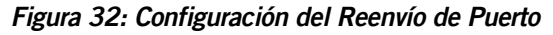

Para configurar el reenvío del puerto:

▶ Pulse Add.

Se abre la página Añadir Nueva Regla de Reenvío de Puerto:

| Add New Port For  | rwarding Rule        |             |               |              |
|-------------------|----------------------|-------------|---------------|--------------|
| Application Name  | e:                   |             |               |              |
| • Pre-defined:    | Audio/Video 🗸 🗸      | Camera      | des 🔽         |              |
| OUser defined:    |                      |             |               |              |
| WAN Interface :   | IpPppce_0_38 🐱       |             |               |              |
| Forward to Inter  | nal Host IP Address: |             |               |              |
| By using the rule | s:                   |             |               |              |
|                   | External Packet      |             | Forward to In | nternal Host |
| Protocol          | Port Start           | Port<br>End | Port Start    | Port End     |
| TCP/UDP 🗸         |                      |             |               |              |
| TCP/UDP 👽         |                      |             |               |              |
| TCP/UDP 🗸         |                      |             |               |              |
|                   |                      |             |               |              |
|                   |                      |             |               | Apply        |

## Figura 33: Configuración del Reenvío de Puerto – Añadir Nueva Regla

- Especifique el nombre de la nueva regla de reenvío de puerto o seleccionándolo de las listas desplegables *Pre-defined*, o tecleando un nombre en la caja de texto *User defined*.
- Seleccione la interfaz WAN de la lista desplegable de donde procede el paquete entrante.
- Introduzca la dirección IP donde se aloja el servidor en *Forward to Internal Host IP Address*.
- Especifique las reglas especificando la información como Protocolo/Tipo (*Protocol*), Paquete Externo (*External Packet*), Puerto de Inicio, Puerto Final (*Port Start, Port End*), y enviar al Host Interno (*Forward to Internal Host*), Puerto de Inicio, Puerto Final).
- ▶ Pulse Apply.

## Enrutamiento IP{ XE "Voice Configuration"}

Puede configurar la tabla de enrutamiento de paquete como enrutamiento estático o enrutamiento dinámico.

- Enrutamiento Estático
- Enrutamiento Dinámico

#### Enrutamiento Estático

| IP Routing Configuration                    |        |
|---------------------------------------------|--------|
| Static Routing   Dynamic Routing            |        |
| IP Static Route Settings                    |        |
| Current routes:                             |        |
| Destination Netmask Gateway WAN Interface I | Delete |
|                                             | Add    |

### Figura 34: Configuración de Enrutamiento IP

En la pág. web de enrutamiento estático (*Static Routing*), pulse el botón *Add* para añadir la tabla de enrutamiento estático.

| IP Routing Configura         | ation                                          |
|------------------------------|------------------------------------------------|
| Static Routing   Dynamic Rou | ting                                           |
| Add New Static Route         |                                                |
|                              |                                                |
| Destination                  | For default route, type 0.0.0.0 or leave blank |
| IP Address                   |                                                |
| Notmask                      |                                                |
| Nethask                      |                                                |
| Forward packets to           |                                                |
| O Gateway IP address:        |                                                |
| • Interface:                 | iplan 🗸                                        |
|                              |                                                |
|                              |                                                |
|                              | Apply                                          |

Figura 35: Configuración de Enrutamiento IP Estático

Parámetros globales:

- Especificar bajo *Destination* la dirección IP de destino y su subred (*Netmask*).
- Especificar la dirección IP de la puerta de enlace (Gateway IP address) o la interfaz (puerto LAN o WAN)

#### Enrutamiento Dinámico

| incouning                                                                   | Gonngarano                                       |                                                           |                         |            |
|-----------------------------------------------------------------------------|--------------------------------------------------|-----------------------------------------------------------|-------------------------|------------|
| tatic Routing                                                               | Dynamic Routing                                  |                                                           |                         |            |
| P Dynamic F                                                                 | Routing Settings                                 |                                                           |                         |            |
| ou can enab                                                                 | ie the function of                               |                                                           |                         |            |
| ou can enab<br>he desired RI<br>heckbox to e                                | P version and ope<br>enable RIP.                 | eration mode, then tick                                   | the 'Enabled            | 't         |
| ou can enab<br>he desired RI<br>heckbox to e<br>Interface                   | RIP Version                                      | operation Mode, then tick                                 | the 'Enabled<br>Enabled | J'<br>Edit |
| ou can enab<br>he desired RI<br>heckbox to e<br>Interface<br>iplan          | RIP Version<br>N/A                               | Operation Mode, then tick<br>Operation Mode<br>N/A        | the 'Enabled            | f'<br>Edit |
| ou can enab<br>ne desired RI<br>heckbox to e<br>Interface<br>iplan<br>ppp-0 | RIP Version and ope<br>anable RIP.<br>N/A<br>N/A | Operation Mode, then tick<br>Operation Mode<br>N/A<br>N/A | Enabled                 | Edit       |

#### Figura 36: Configuración de Enrutamiento IP Dinámico

Para habilitar el enrutamiento dinámico:

- Seleccione la Interfaz donde compartir e intercambiar la tabla de enrutamiento. Pulse *Edit*.
- Seleccione la *RIP Version* como 1, 2 o *both* (1, 2 o ambos).
- Seleccione el Modo de Operación entre Active, Passive, o Send Only (Activo, Pasivo o Sólo enviar).
- Seleccione *Enabled* (habilitado).
- Pulse Apply.

| IP Routing Configuration                                                                                                    | L. C. C. C. C. C. C. C. C. C. C. C. C. C.                                                  |
|----------------------------------------------------------------------------------------------------|--------------------------------------------------------------------------------------------|
| Static Routing Dynamic Routing                                                                                                |                                                                                            |
| IP Dynamic Routing Configura<br>You can enable the function on<br>the desired RIP version and oper<br>checkbox to enable RIP. | ation<br>several interfaces of your Router. Select<br>ration mode, then tick the 'Enabled' |
|                                                                                                    |                                                                                            |
| Interface Name:                                                                                                    | iplan                                                                                      |
| RIP Version:                                                                                                    | 1 🗸                                                                                        |
| Operation Mode:                                                                                                    | Active                                                                                     |
| Enabled:                                                                                                    |                                                                                            |
|                                                                                                    |                                                                                            |
|                                                                                                    | Apply                                                                                      |

Figura 37: Configuración de Enrutamiento IP Dinámico

## Cliente DNS{ XE "Voice Configuration"}

| DNS Client Configu                                                               | uration              |
|----------------------------------------------------------------------------------|----------------------|
| Enter the primary and op<br>secondary DNS server IP<br>Click "Apply" to save it. | tional<br>addresses. |
|                                                                                  | ······               |
| Primary DNS server:                                                              |                      |
| Secondary DNS server:                                                            |                      |
|                                                                                  |                      |
|                                                                                  | Apply                |

Figura 38: Configuración de Cliente DNS

Para especificar el Cliente DNS:

- Configure el cliente DNS especificando el servidor DNS principal y secundario.
- Pulse Apply.

## Proxy IGMP{ XE "Voice Configuration"}

Configure este proxy para usar un servidor de su red de área local al que pueda accederse desde Internet. Ver Ayuda para más información.

| IGMP Proxy Configura                                         | tion                                                                          |
|--------------------------------------------------------------|-------------------------------------------------------------------------------|
| Enabling the IGMP proxy func<br>network to play multimedia w | tion will allow the users on your local hich is accessible from the Internet. |
| Internet Connection                                          | IGMP Proxy Enabled                                                            |
| iplan 😪                                                      |                                                                               |
|                                                              | Apply                                                                         |

## Figura 39: Configuración de proxy IGMP

Para habilitar el proxy IGMP:

- Seleccione la conexión de la lista desplegable *Internet Connection*.
- Marque IGMP Proxy Enabled.
- Pulse Apply.

## **Relé DNS{ XE "Voice Configuration"}**

El dispositivo puede transmitir paquetes de consulta DNS al servidor DNS real y retroalimentarlos a la dirección IP en el PC.

| DNS Table         |                             |     |  |
|-------------------|-----------------------------|-----|--|
| LAN Host   DNS Re | lay                         |     |  |
| Refresh           |                             |     |  |
| Create a New      | v DNS hostname entry manual | lly |  |
|                   |                             |     |  |
|                   |                             |     |  |

Figura 40: Configuración de red de área local – relé DNS

Los datos del relé DNS existente, si ya ha sido creado antes, se muestran en la pág. *DNS Relay*. Puede actualizar los detalles pulsando *Refresh*.

Para crear manualmente un nuevo Nombre de Host DNS, pulse *Create a New DNS Hostname entry manually.* 

Se abre la página DNS Table:

| DNS Table                              |                                                         |
|----------------------------------------|---------------------------------------------------------|
| Enter Host Name a<br>create entry into | and IP Address and click "Apply" button to<br>DNS table |
| Host Name<br>IP Address                |                                                         |
|                                        | Apply                                                   |

Figura 41: Relé DNS – Crear un host DNS

- Introduzca el Nombre de Host y la Dirección IP.
- Pulse Apply.

## Calidad del Servicio{ XE "Voice Configuration"}

En la página QoS Configuration puede configurar la prioridad de los paquetes.

| QoS Configura      | ation      |     |        |                    |                        |                    |                        |        |
|--------------------|------------|-----|--------|--------------------|------------------------|--------------------|------------------------|--------|
| Quality of Service | e          |     |        |                    |                        |                    |                        |        |
| Traffic            | тр         | тр  |        | Sour               | rce IP                 | Destin             | ation IP               |        |
| Name Priority P    | Precedence | TOS | 802.1p | Address<br>Netmask | Start Port<br>End Port | Address<br>Netmask | Start Port<br>End Port | Delete |
|                    |            |     |        |                    |                        |                    |                        | Add    |

Figura 44: Calidad del Servicio

Pulse Add para crear el clasificador de paquetes.

| Traffic Class                         |                                                |                   |                       |
|---------------------------------------|------------------------------------------------|-------------------|-----------------------|
| Name:                                 |                                                |                   |                       |
| Traffic Conditio                      | ons                                            |                   |                       |
| Prioritize<br>Packets:                | <ul> <li>Layer 3 IP packets</li> </ul>         | OLayer 2 B        | ridge packets         |
| Protocol:                             | TCP 🗸                                          | 802IP<br>Priority | 0 ~                   |
| Source IP<br>Address:                 |                                                | Subnet<br>Mask:   |                       |
| Source Port:                          | Start                                          | End               |                       |
| Destination IP<br>Address:            |                                                | Subnet<br>Mask:   |                       |
| Destination<br>Port:                  | Start                                          | End               |                       |
| Assign Priority                       | for this Traffic Rule                          |                   |                       |
| Traffic Priority:                     | Low                                            |                   |                       |
| IP Precedence:                        | 0 🗸                                            |                   |                       |
| The corresponding be overwritten by   | 'Precedence' value in the I<br>selected value. | P header of the   | upstream packets will |
| IP Type of<br>Service:                | Normal Service 🗸 🗸                             |                   |                       |
| The corresponding overwritten by sele | 'TOS' value in the IP heade<br>acted value.    | er of the upstrea | am packets will be    |
|                                       |                                                |                   |                       |

Figura 45: Regla de Calidad del Servicio

Calidad del Servicio, parámetros globales:

- Introduzca en *Traffic Class Name* el nombre para este clasificador (regla)
- Seleccione la capa del paquete (*layer 3* o *layer 2*) para priorizarlos
- Tipo de paquete que se prioriza
- Dirección IP (*Source IP Address*) y subred de origen (*Subnet Mask*)
- Rango de puerto de origen, inicio y final (Source Port, Start/End)
- Dirección IP (*Destination IP Address*) y subred de destino (*Subnet Mask*)
- Rango de puerto de destino, inicio y final (Destination Port, Start/End)
- Asignar la prioridad del tráfico (*Traffic Priority*), preferencia de IP (*IP Precedence*) y el tipo de servicio IP (*IP Type of Service*).
- Pulse *Apply* para añadir esta regla de QoS.

# 7 Sistema

El menú de la página web System comprende:

- Contraseña Admin
- Restauración y Reinicio
- Configuración de Copia de Seguridad
- Acceso Remoto

## Contraseña Admin{ XE "Security:IP Filtering"}

Esta página web le permite cambiar el nombre de usuario y contraseña.

| Administration Passwo                                                                            | ord                                                                                                    |                    |
|--------------------------------------------------------------------------------------------------|----------------------------------------------------------------------------------------------------|--------------------|
| It is advisable that the passw<br>Keep a copy of your password<br>password, your Router will nee | ord is changed to keep your system<br>somewhere safe. If you forget your<br>ed to be reset and all settings will be | secure.<br>e lost. |
| User name:                                                                                       | ədmin                                                                                                    |                    |
|                                                                                                  |                                                                                                    |                    |
| New password:                                                                                    |                                                                                                    |                    |
| New password:<br>Confirm new password:                                                           |                                                                                                    |                    |
| New password:<br>Confirm new password:<br>Make a note of your new passwor                        | somewhere safe for future reference                                                                                 |                    |

Figura 46: Contraseña de Administración

Para cambiar la contraseña:

- Introduzca el nombre de usuario en *User name*.
- Introduzca la contraseña nueva en New password.
- Confirme la contraseña volviendo a teclearla en Confirm New password.
- Pulse Apply.

Se abre una ventana donde se le pide vuelva a registrarse con su nuevo nombre de usuario o contraseña:

| Connect to 192.1 | 168.1.1 🛛 🛛 🔀        |
|------------------|----------------------|
|                  | EF                   |
| WebAdmin         |                      |
| User name:       | 🕵 admin 💌            |
| Password:        |                      |
|                  | Remember my password |
|                  |                      |
|                  | OK Cancel            |

▶ Pulse OK.

## Restauración y Reinicio{ XE "Security:IP Filtering"}

Esta página web le permite reiniciar su dispositivo o restaurar todos los parámetros por los parámetros por defecto de fábrica.

| Reset & Restart                                                                                                    |                                                                                                    |
|----------------------------------------------------------------------------------------------------|----------------------------------------------------------------------------------------------------|
| This page allows you to restart your Rou<br>require rebooting. It also allows you to r<br>default settings if you have problems wi | uter after changing settings that<br>reset all settings to factory<br>th your current configuration. |
| Reset to factory default settings                                                                                                  |                                                                                                    |
| After clicking "Restart", please wait for 90 seco                                                                                  | nds to let the system reboot. Restart                                                                |

## Figura 47: Restauración y Reinicio

- Pulse el botón *Restart* sin marcar *Reset to factory default settings* para reiniciar el dispositivo con los parámetros actuales.
- Pulse el botón Restart marcando Reset to factory default settings para restaurar el dispositivo a los parámetros de fábrica.

## Configuración de la Copia de Seguridad{ XE "Security:IP Filtering"}

Esta página web le permite reiniciar su dispositivo o restaurar todos los parámetros por los parámetros por defecto de fábrica.

| Buckup a Restore Configuration                                               |          |
|------------------------------------------------------------------------------|----------|
| ackup & Restore                                                              | Help≫    |
| Backup Configuration                                                         |          |
| Here to any the supert Barter's addies into any                              | computer |
| Use to save the current Router's settings into your                          | Compater |
| Use to save the current Router's settings into your                          | rompacer |
| Use to save the current Router's settings into your                          | Backup   |
| Use to save the current Router's settings into your                          | Backup   |
| Restore Configuration                                                        | Backup   |
| Restore Configuration<br>Use to reset your Router with settings previously s | Backup   |

### Figura 48: Configuración de Copia de Seguridad y Restaurar

#### Configuración de la Copia de Seguridad

Para guardar el archivo de configuración de la copia de seguridad:

Pulse Backup.

Se abre una ventana para que usted guarde el archivo:

| File Dow    | nload                                                                                                    | X          |
|-------------|----------------------------------------------------------------------------------------------------|------------|
| Do you      | want to save this file?                                                                                                    |            |
| <b>9</b> 88 | Name: XAVi.icf<br>Type: Unknown File Type, 17.3 KB<br>From: 192.168.1.1<br>Save Cancel                                                                                      |            |
| 0           | While files from the Internet can be useful, some files can potentia<br>harm your computer. If you do not trust the source, do not save th<br>file. <u>What's the risk?</u> | illy<br>is |

- ▶ Pulse Save.
- Especifique la ubicación donde guardar el archivo y pulse Save.

## Configuración de Restauración

Para restaurar la configuración guardada previamente:

- Pulse *Browse* para especificar la ubicación del archivo de configuración guardado y pulse *Open* para abrirlo.
- Pulse *Upgrade* (actualizar).

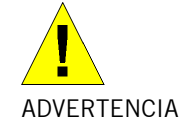

No reinicie su router durante el proceso de restauración de la configuración.

Aparece un mensaje que indica el estado de la restauración:

## **Configuration Restored**

Your FLASH chips have been updated.

Please click <u>restart</u> to get the new configuration saved.

Read 17722 bytes. Written 17722 bytes

> Pulse restart para guardar la nueva configuración.

## 8 Estado

En el menú de estado encontrará los estados siguientes:

- Línea de Banda Ancha
- Conexión a Internet
- Estado del Tráfico
- Tabla DHCP
- Tabla de Enrutamiento
- Tabla ARP

## Línea de Banda Ancha

Esta página web muestra los detalles del estado de ADSL. Si está interesado en los parámetros, póngase en contacto con asistencia técnica para obtener la descripción.

| Broadband Line Status |            |
|-----------------------|------------|
| Refresh               |            |
|                       |            |
|                       |            |
| Line Rate             | 0          |
| Tx Cell Transmitted   | 0          |
| Rx Cell Received      | 0          |
| Cbr_CPS               | 0          |
| Rvbr SCR_CPS          | 0          |
| Vbr SCR_CPS           | 0          |
| Rvbr PCR_CPS          | 0          |
| Vbr PCR_CPS           | 0          |
| Ubr_CPS               | 0          |
| Ubr MCR_CPS           | 0          |
| CACMode               | Simple     |
| CACFunction           | 0x20028d80 |
| Port Speed Hook       | 0x0000000  |
| Vpi Range             | 8          |
| Vci Range             | 16         |

Figura 50: Estado de la Línea de Banda Ancha

## Conexión a Internet

Esta página web muestra los perfiles PVC definidos actuales y su estado de conexión, incluyendo nombre PVC, valores VPI/VCI, Calidad del Servicio (QoS) ATM, protocolo de conexión a Internet, NAT, dirección IP WAN y tiempo de conexión en línea.

| Interne        | t Connec           | tion     |                   |     |                   |                           |
|----------------|--------------------|----------|-------------------|-----|-------------------|---------------------------|
| <u>Refresh</u> |                    |          |                   |     |                   |                           |
| PVC<br>Name    | VPI/VCI            | Category | Protocol          | NAT | WAN IP<br>Address | Status/<br>Online<br>Time |
| ppp-0          | 8/48               | UBR      | PPPoE<br>LLC/SNAP | On  | Not<br>Assigned   | ADSL<br>Down<br>00:00:00s |
| ppp-1          | <mark>8/4</mark> 9 | UBR      | PPPoE<br>LLC/SNAP | On  | Not<br>Assigned   | ADSL<br>Down<br>00:00:00s |

Figura 51: Estado de la Conexión a Internet

## Estado del Tráfico

Esta página web muestra las estadísticas de tráfico de TX&RX en ambas direcciones, incluyendo puertos Ethernet, puerto USB y puertos WAN.

| Traffic Statistics |                                     |                                     |
|--------------------|-------------------------------------|-------------------------------------|
| Refresh            |                                     |                                     |
| Interface          | Tx packets/Errors<br>Tx bytes/Drops | Rx packets/Errors<br>Rx bytes/Drops |
| LAN                | 466/0                               | 343/0                               |
| (ethernet)         | 161691/0                            | 58432/0                             |
| LAN                | 273/0                               | 0/0                                 |
| (usb)              | 20506/0                             | 0/0                                 |
| WAN                | 5/0                                 | 0/0                                 |
| (pppoe_0_38)       | 50/0                                | 0/0                                 |

Figura 52: Estado del Tráfico

## Tabla DHCP

Esta página web muestra todos los PC que solicitan una dirección IP del dispositivo. Estos mensajes muestran en la página web la dirección MAC del PC, dirección IP asignada, Tiempo de Expiración y nombre de host del PC.

| HCP Table     |            |            |           |
|---------------|------------|------------|-----------|
| <u>efresh</u> |            |            |           |
| MAC addrocc   | IP address | Lease Time | Host name |

Figura 53: Tabla DHCP

## Tabla de Enrutamiento

Esta página web muestra la tabla de enrutamiento del dispositivo, que muestra el flujo de paquetes cuando el dispositivo recibe paquetes entrantes desde el puerto WAN y el puerto LAN.

| Routing Table  | K.      |         |           |        |
|----------------|---------|---------|-----------|--------|
| <u>Refresh</u> |         |         |           |        |
| Destination    | Netmask | Gateway | Interface | Metric |

Figura 54: Tabla de Enrutamiento

## **ARP** Table

Esta página web muestra la relación entre la dirección MAC y la dirección IP donde el dispositivo se informa del tráfico de datos. Además, también registra la interfaz de donde el dispositivo adquiere esta información.

| ARP Table      |                  |           |      |
|----------------|------------------|-----------|------|
| <u>Refresh</u> |                  |           |      |
|                |                  |           |      |
| IP address     | Physical Address | Interface | Туре |

Figura 64: Tabla ARP

# Anexo A — Configuración de los Parámetros de Internet

Este anexo facilita instrucciones para la configuración de los parámetros de Internet en sus ordenadores para trabajar con el dispositivo.

## Configuración del PC Ethernet

#### Antes de empezar

Por defecto, el dispositivo asigna automáticamente los parámetros de Internet requeridos a sus PC. Usted tiene que configurar los PC para aceptar esta información cuando es asignada.

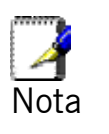

En algunos casos, usted puede querer asignar información de Internet manualmente a algunos o todos sus ordenadores en lugar de dejar que lo haga el dispositivo. Ver

Asignar información estática de Internet a sus PC.

- Si usted ha conectado sus PC LAN vía Ethernet al dispositivo, siga las instrucciones que correspondan al sistema operativo instalado en su PC:
- PC entorno Windows® XP
- PC entorno PWindows 2000
- PC entorno Windows Me
- PC entorno Windows\ 95, 98
- Windows NT 4.0 workstations

## PC entorno Windows® XP

En la barra de tareas de Windows, pulse el botón de *Inicio*, y después pulse *Panel de Control*.

Haga doble clic en el icono de Conexiones de red.

En la ventana *LAN o Internet de alta velocidad*, haga clic con el botón derecho sobre el icono correspondiente a su tarjeta de interfaz de red (NIC) y seleccione *Propiedades*. (A menudo, este icono tiene la leyenda *Conexión de Área Local*). Aparece la caja de diálogo *Conexión de Área Local* con una lista de los elementos de red instalados actualmente.

Asegúrese de que la casilla a la izquierda del elemento *Protocolo Internet (TCP/IP)* esté marcada y pulse *Propiedades*.

En la caja de diálogo de las *Propiedades* del *Protocolo Internet (TCP/IP)*, marque el botón de *Obtener una dirección IP automáticamente*. También marque el botón de *Obtener una dirección de servidor DNS automáticamente*.

Pulse Aceptar dos veces para confirmar sus cambios, y después cierre el Panel de Control.

## PC entorno Windows 2000

Primero compruebe el protocolo IP, y si es necesario, instálelo.

En la barra de tareas de Windows, pulse el botón *Inicio*, seleccione *Configuración*, y después pulse en *Panel de Control*.

Haga doble clic en el icono *Conexiones de red*.

En la ventana *Conexiones de red*, haga clic con el botón derecho en el icono de *Conexión de Área Local*, y después seleccione *Propiedades*. Se muestra la caja de diálogo de *Propiedades de Conexión de Área Local* con una lista de los componentes de red instalados actualmente. Si la lista incluye *Protocolo Internet (TCP/IP)*, es que el protocolo ya ha sido habilitado. Vaya directamente al paso 10.

Si el *Protocolo Internet (TCP/IP)* no aparece como componente instalado, haga clic en *Instalar.* 

En la caja de diálogo de *Seleccionar Tipo de Componente de Red*, seleccione *Protocolo*, y después pulse en *Añadir.* 

Seleccione *Protocolo Internet (TCP/IP)* en la lista de Protocolos de Red, y después haga clic en *Aceptar*. Puede que se le pida que instale archivos desde su CD de Instalación de Windows 2000 o desde otros medios. Siga las instrucciones para instalar los archivos.

Si se le pide, haga clic en *Aceptar* para reiniciar su ordenador con los nuevos parámetros. Después, configure los PC para aceptar la información IP asignada por el dispositivo.

En el Panel de Control, haga doble clic sobre el icono Conexiones de Red.

En la ventana de *Conexiones de Red*, pulse con el botón derecho sobre el icono *Conexión de Área Local*, y después seleccione *Propiedades*.

En la caja de diálogo de las *Propiedades* de *Conexión de Área Local*, seleccione *Protocolo Internet (TCP/IP)*, y después pulse en *Propiedades*.

En la caja de diálogo de *Propiedades* del *Protocolo Internet (TCP/IP),* marque el botón de *Obtener una dirección IP automáticamente.* Marque también el botón de *Obtener dirección de servidor DNS automáticamente.* 

Pulse dos veces *Aceptar* para confirmar y guardar sus cambios, y después cierre el *Panel de Control.* 

### PC entorno Windows Me

En la barra de tareas de Windows, pulse el botón *Inicio*, vaya a *Configuración* y después haga clic en *Panel de Control*.

Haga doble clic sobre el icono de *Conexiones de Red*.

En la ventana de *Conexiones de Red*, pulse con el botón derecho el icono de *Red* y después seleccione *Propiedades*. Se abre la caja de diálogo de *Propiedades* de *Red* con una lista de los componentes de red instalados actualmente. Si la lista incluye *Protocolo Internet (TCP/IP)*, es que el protocolo ya ha sido habilitado. Pase directamente al paso 11.

Si el *Protocolo Internet (TCP/IP)* no aparece como componente instalado, pulse *Añadir*.

En la caja de diálogo de *Seleccionar Tipo de Componente de Red*, seleccione *Protocolo* y después pulse *Añadir*.

Seleccione Microsoft en la caja Fabricantes.

Seleccione el *Protocolo Internet (TCP/IP)* en la lista de *Protocolos de Red*, y después pulse *Aceptar*. Puede que se le pida que instale archivos desde su CD de instalación de Windows Me u otros medios. Siga las instrucciones para instalar los archivos.

Si se le pide, haga clic en *Aceptar* para reiniciar su ordenador con los nuevos parámetros. Después, configure los PC para aceptar la información IP asignada por el dispositivo.

En el Panel de Control, haga doble clic sobre el icono de Conexiones de Red.

En la ventana de *Conexiones de Red*, pulse con el botón derecho sobre el icono *Red* y después seleccione *Propiedades*.

En la caja de diálogo de *Propiedades de Red*, seleccione *TCP/IP*, y después pulse *Propiedades*.

En la caja de diálogo de *Configuración* de *TCP/IP*, marque el botón de *Dirección IP* asignada por el Servidor. También marque el botón *Dirección del servidor del* nombre asignado por el servidor.

Pulse *Aceptar* dos veces para confirmar y guarde los cambios, y después cierre el *Panel de Control.* 

#### PC entorno Windows 95, 98

Primero compruebe el protocolo IP, y si es necesario, instálelo:

En la barra de tareas de Windows, pulse el botón *Inicio*, seleccione *Configuración*, y después pulse en *Panel de Control*.

Haga doble clic en el icono *Red*. Se abre una caja de diálogo de *Red* con una lista de los componentes de red instalados actualmente. Si la lista incluye *TCP/IP*, es que el protocolo ya ha sido habilitado. Pase directamente al paso 9.

Si *TCP/IP* no aparece como componente instalado, pulse *Añadir*. Se abre la caja de diálogo de *Seleccionar Tipo de Componente de Red*.

Seleccione *Protocolo*, y después pulse *Añadir*. Se abre la caja de diálogo de *Seleccionar Protocolo de Red*.

Haga clic sobre *Microsoft* en la caja de la lista de *Fabricantes*, y después pulse *TCP/IP* en la caja de la lista de *Protocolos de Red*.

Pulse en *Aceptar* para volver a la caja de diálogo de *Red*, y después pulse de nuevo sobre *Aceptar*. Puede que se le pida que instale archivos desde su CD de Instalación de Windows 95/98. Siga las instrucciones para instalar los archivos.

Pulse *Aceptar* para reiniciar el PC y completar la instalación de TCP/IP. Después configure los PC para aceptar la información IP asignada por el dispositivo.

Abra la ventana del Panel de Control y después pulse sobre el icono Red.

Seleccione el componente de red *TCP/IP*, y después pulse en *Propiedades*. Si tiene múltiples listados de TCP/IP, seleccione el listado asociado con su tarjeta o adaptador de red.

En la caja de diálogo de Propiedades TCP/IP, pulse en la pestaña de Dirección IP.

Marque el botón de Obtener una dirección IP automáticamente.

Pulse en la pestaña de *Configuración DNS*, y después marque el botón de *Obtener una dirección IP automáticamente*.

Pulse en *Aceptar* dos veces para confirmar y guardar los cambios. Se le pedirá que reinicie Windows.

Pulse Sí.

#### Windows NT 4.0 workstations

Primero compruebe el protocolo IP, y si es necesario, instálelo.

En la barra de tareas de Windows NT pulse sobre el botón *Inicio*, seleccione *Configuración*, y después pulse sobre *Panel de Control*.

En la ventana del Panel de Control, haga doble clic sobre el icono Red.

En la caja de diálogo de *Red*, pulse sobre la pestaña de *Protocolos*. La pestaña de *Protocolos* muestra una lista de los protocolos de red actualmente instalados. Si la lista incluye *TCP/IP*, es que el protocolo ya había sido habilitado. Pase directamente al paso 9.

Si TCP/IP no aparece como componente instalado, pulse en Añadir.

En la caja de diálogo de *Seleccionar Protocolo de Red*, seleccione *TCP/IP*, y después pulse sobre *Aceptar*. Puede que se le pida que instale archivos desde su CD de Instalación de Windows NT u otros medios. Siga las instrucciones para instalar los archivos. Una vez todos los archivos estén instalados, se abre una ventana para informarle de que un servicio de TCP/IP Ilamado DHCP puede configurarse para asignar dinámicamente información IP.

Pulse sobre *Sí* para continuar, y después pulse sobre *Aceptar* si se le pide que reinicie su ordenador. Después, configure los PC para aceptar la información asignada por el dispositivo.

Abra la ventana del Panel de Control y después haga doble clic sobre el icono Red.

En la caja de diálogo Red, pulse sobre la pestaña Protocolos.

En la pestaña Protocolos, seleccione TCP/IP, y después pulse en Propiedades.

En la caja de diálogo de *Propiedades* de *TCP/IP Microsoft*, marque el botón de *Obtener una dirección IP de un servidor DHCP.* 

Pulse Aceptar dos veces para confirmar y guardar los cambios, y después cierre el Panel de Control.

#### Asignar información estática de Internet a sus PC

Si usted es un usuario típico, no necesitará asignar información estática de Internet a los PC de su LAN, porque su ISP le asigna esta información automáticamente.

{ XE "IP configuration: static IP addresses" } XE "PC Configuration: static IP addresses" } } XE "Static IP addresses" }Sin embargo, en algunos casos, usted puede querer asignar información de Internet a alguno o todos sus PC directamente, (a menudo llamado "estáticamente"), en lugar de dejar que el dispositivo se la asigne. Esta opción puede ser deseable (pero no es imprescindible) si:

- Usted ha obtenido una o más direcciones IP públicas que quiere que siempre estén asociadas con ordenadores específicos (por ejemplo, si está usando un ordenador como servidor web público).
- Usted mantiene diferentes subredes sobre su LAN (las subredes se describen en el Anexo B).

Antes de empezar, debe disponer de la información siguiente:

- La dirección IP y máscara de subred de cada PC
- La dirección IP de la puerta de enlace por defecto para su LAN. En la mayoría de los casos, es la dirección asignada al puerto LAN del dispositivo. Por defecto, al puerto LAN{ XE "LAN port:default IP information" } se le asigna la dirección IP 192.168.1.1. (Usted puede cambiar este número o su ISP puede asignarle otro.)
- La dirección IP del servidor de Sistema de Nombres de Dominio (DNS) de su ISP.

En cada PC al que quiera asignar información estática, siga las instrucciones referidas sólo a la comprobación y/o instalación del protocolo IP. Una vez instalado, continúe siguiendo las instrucciones para visualizar en cada uno las respectivas propiedades del Protocolo Internet (TCP/IP). En lugar de habilitar la asignación dinámica de las direcciones IP para el ordenador, servidor DNS y puerta de enlace por defecto, marque los botones que le habilitan para introducir la información manualmente.

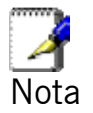

Sus PC deben tener direcciones IP que les coloquen en la misma subred que el puerto LAN del dispositivo.

## Anexo B – Direcciones IP, Máscaras de Red y Subredes

## **Direcciones IP**

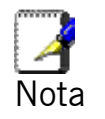

Esta sección se refiere sólo a las direcciones IP para IPv4 (versión 4 del Protocolo Internet). Las direcciones IPv6 no están contempladas.

Esta sección le supone conocimientos básicos de números binarios, bits y bytes.

Las direcciones IP, la versión de Internet de los números telefónicos, se usan para identificar nodos individuales (ordenadores o dispositivos) en Internet. Cada dirección IP contiene cuatro números, cada uno entre 0 y 255 y separados por puntos (periodos), p. ej. 20.56.0.211. Estos números se llaman, de izquierda a derecha, campo1, campo2, campo3 y campo4.

Este estilo de escritura de direcciones IP como números decimales separados por puntos se llama *notación decimal por puntos*. La dirección IP 20.56.0.211 se lee "veinte punto cincuenta y seis punto cero punto doscientos once."

#### Estructura de una dirección IP

Las direcciones IP tienen un diseño jerárquico similar al de los números telefónicos. Por ejemplo, un número de teléfono de 7 dígitos empieza con un prefijo de 3 dígitos que identifica un grupo de miles de líneas telefónicas, y acaba con cuatro dígitos que identifican una línea específica en este grupo.

De forma similar, las direcciones IP contienen dos clases de información:

Red

Identifica una red particular dentro de Internet o Intranet

ID

ID

Host

Identifica un ordenador o dispositivo particular dentro de la red

La primera parte de cada dirección IP contiene la ID de red y el resto de la dirección contiene la ID del host. La longitud de la ID de red depende de la *clase* de red (ver sección siguiente). La tabla siguiente muestra la estructura de una dirección IP.

|         | Campo1 | Campo2  | Campo3  | Campo4  |
|---------|--------|---------|---------|---------|
| Clase A | ID Red | ID Host |         |         |
| Clase B | ID Red |         | ID Host |         |
| Clase C | ID Red |         |         | ID Host |

He aquí algunos ejemplos de direcciones IP válidas:

Clase 10.30.6.125 A: (red 10, host 30.6.125) = 129.88.16.49 129.88. Clase B: (red = host 16.49) Clase C: 192.60.201.11 (red = 192.60.201, host = 11)

#### Clases de red

Las tres clases de red usadas más comúnmente son A, B, y C. (Hay también una clase D, pero tiene un uso especial que no viene al caso.) Estas clases tienen usos y características diferentes.

Las redes de clase A son las redes más grandes de Internet, cada una con espacio para más de 16 millones de hosts. Pueden existir hasta 126 de estas inmensas redes, para un total de más de 2 billones de hosts. A causa de su inmenso tamaño, estas redes son

usadas para WAN y por organizaciones a nivel de infraestructura de Internet, como su ISP.

Las redes de clase B son más pequeñas pero aún así son bastante grandes, siendo cada una capaz de gestionar más de 65.000 hosts. Puede haber hasta 16.384 redes de clase B. Una red de clase B puede ser apropiada para una organización grande, como una agencia comercial o gubernamental.

Las redes de clase C son las más pequeñas, capaces de gestionar sólo 254 hosts como máximo, pero el número total posible de redes de clase C es de más de 2 millones (2.097.152 para ser exactos). Las LAN conectadas a Internet son normalmente redes de clase C.

Algunas observaciones importantes sobre direcciones IP:

| • | La   | clase     | puede     | determinarse   | fácilmente      | а     | partir   | del   | campo1: |
|---|------|-----------|-----------|----------------|-----------------|-------|----------|-------|---------|
|   |      | campo1    | = 1-126:  | Clase          |                 |       |          |       | А       |
|   |      | campo1    | = 128-19  | 91: Clase      |                 |       |          |       | В       |
|   |      | campo1    | = 192-22  | 23: Clase      |                 |       |          |       | С       |
|   | (los | valores c | lel campo | 1 no mostrados | s están reserva | dos p | ara usos | espec | iales)  |

- Una ID de host puede tener cualquier valor excepto todos los campos a 0 o todos
- los campos a 255, valores que están reservados para usos especiales.

## Máscaras de subred

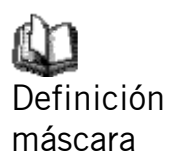

Una máscara parece una dirección IP normal, pero contiene un patrón de bits que dice qué partes de una dirección IP son la ID de red y qué partes son la ID del host: bits puestos a 1 significan "este bit es parte de la ID de red" y los bits puestos a 0 significan "este bit es parte de la ID del host."

Las *máscaras de subred* se usan para definir *subredes* (lo que usted obtiene después de dividir una red en unidades más pequeñas). La ID de red de una subred es creada por "préstamo" de uno o más bits de la porción de la dirección de la ID del host. La máscara de subred identifica estos bits de la ID del host.

Por ejemplo, tomemos una red de clase C 192.168.1. Para dividirla en dos subredes, usted usaría la máscara de subred:

255.255.255.128

Es más fácil de ver lo ocurrido si lo escribimos en números binarios:

11111111. 1111111. 11111111.10000000

Como con cualquier dirección de clase C, todos los bits del campo1 al campo3 son parte de la ID de la red, pero vea cómo la máscara especifica que el primer bit en el campo4 está también incluido. Puesto que este bit extra sólo tiene dos valores (0 y 1), esto significa que hay dos subredes. Cada subred usa los restantes 7 bits del campo4 para sus ID de hosts, que van de 1 a 126 hosts (en lugar de los típicos 0 a 255 para una dirección de clase C).

De forma similar, para dividir una red de clase C en cuatro subredes, la máscara es:

255.255.255.192 o 11111111.1111111.11111111.11000000

Los dos bits extra en el campo4 pueden tener cuatro valores (00, 01, 10, 11), así que hay cuatro subredes. Cada subred usa los restantes seis bits del campo4 para sus ID de host, que van de 1 a 62.

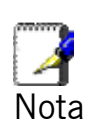

Algunas veces una máscara de subred no especifica ningún bit de ID de red adicional, y por tanto no hay subredes. Estas máscaras se llaman máscaras de subred por defecto. Estas máscaras son:

Clase A: 255.0.0.0

Clase B: 255.255.0.0 Clase C: 255.255.255.0

Se llaman por defecto porque son usadas cuando una red es configurada inicialmente, momento en el cual no hay subredes.

## Anexo C – Resolución de Problemas

Este anexo sugiere soluciones para problemas que pueden surgirle al instalar o usar el dispositivo, y proporciona instrucciones para el uso de varias utilidades IP para diagnosticar problemas.

Póngase en contacto con Atención al Cliente si estas sugerencias no resuelven el problema.

| Problema                                                                      | Sugerencia de Resolución                                                                                                    |
|-------------------------------------------------------------------------------|----------------------------------------------------------------------------------------------------|
| LED                                                                           |                                                                                                    |
| El LED de Power no se ilumina<br>al encender el producto.                     | { XE "LEDs:troubleshooting" }Compruebe que<br>está usando el cable de alimentación<br>suministrado con el dispositivo, y que está<br>firmemente conectado al dispositivo y a una<br>toma de corriente mural o regleta.                                                                                                    |
| El LED de Internet no se<br>ilumina una vez conectado el<br>cable telefónico. | Compruebe que un cable telefónico estándar<br>(Ilamado cable RJ-11) como el suministrado<br>está conectado firmemente al puerto DSL y a<br>su puerto telefónico mural. Espere unos 30<br>segundos para que el dispositivo obtenga una<br>conexión con su ISP.                                                                                                    |
| El LED LINK LAN no se ilumina<br>una vez conectado el cable<br>Ethernet.      | Compruebe que el cable Ethernet está<br>firmemente conectado a su hub o PC de LAN y<br>al dispositivo. Asegúrese de que el PC y/o hub<br>están encendidos.<br>Compruebe que su cable es suficiente para los<br>requisitos de su red. Una red de 100 Mbit/sec<br>(10BaseTx) debería usar cables de CAT 5. Una<br>red de 10Mbit/sec puede admitir cables de<br>calidad inferior.                                                                                                    |
| Acceso a Internet                                                             |                                                                                                    |
| Mi PC no puede acceder a<br>Internet                                          | <ul> <li>Efectúe un diagnóstico de su dispositivo. Use<br/>la utilidad ping (descrita en la sección<br/>siguiente) para comprobar si su PC puede<br/>comunicarse con la dirección IP de la LAN del<br/>dispositivo (por defecto, 192.168.1.1). Si no<br/>puede, compruebe el cableado de Ethernet.<br/>Si usted asignó una dirección IP privada<br/>estáticamente al ordenador, (y no una dirección<br/>pública registrada), compruebe lo siguiente:</li> <li>Compruebe que la dirección IP de la puerta<br/>de enlace en el ordenador es su dirección IP<br/>pública (vea Estado Actual en la pág. 1 para<br/>instrucciones sobre visualización de información<br/>IP). Si no lo es, corrija la dirección o configure<br/>el PC para recibir información IP<br/>automáticamente.</li> <li>Compruebe con su ISP que el servidor DNS<br/>especificado para el PC es válido. Corrija la<br/>dirección o configure el PC para recibir esta<br/>información automáticamente.</li> </ul> |

## Sugerencias de resolución de problemas

| Problema                                                                             | Sugerencia de Resolución                                                                                                    |
|--------------------------------------------------------------------------------------|----------------------------------------------------------------------------------------------------|
| Los PC de mi LAN no pueden<br>mostrar páginas web en<br>Internet.                    | Compruebe que la dirección IP del servidor<br>DNS especificada en los PC es correcta para su<br>ISP, tal como se ha dicho en el problema<br>anterior. Si usted especificó que el servidor<br>DNS fuera asignado dinámicamente desde un<br>servidor, verifique con su ISP que la dirección<br>configurada en el dispositivo es correcta, y<br>después puede usar la utilidad ping, descrita<br>en la pág. 54, para probar la conectividad con<br>el servidor DNS de su ISP.                                                                                          |
| Páginas web                                                                          |                                                                                                    |
| He olvidado/perdido mi ID o<br>contraseña de usuario{ XE<br>"Password:recovering" }. | Si usted no ha cambiado la contraseña por<br>defecto, pruebe a usar "1234" tanto para la ID<br>como para la contraseña de usuario. De otro<br>modo, usted puede restaurar el dispositivo a la<br>configuración por defecto pulsando tres veces<br>el botón de Restaurar por Defecto en el panel<br>frontal del dispositivo. Después, teclee la ID y<br>contraseña de usuario por defecto que se<br>muestran más arriba.<br><b>ADVERTENCIA:</b> Restaurar el dispositivo elimina<br>todos los parámetros personalizados y los<br>devuelve a sus valores por defecto. |
| No puedo acceder a las páginas<br>web desde mi navegador.                            | Use la utilidad ping, descrita en la sección<br>siguiente, para comprobar si el PC puede<br>comunicarse con la dirección IP de la LAN del<br>dispositivo (por defecto 192.168.1.1). Si no<br>puede, compruebe el cableado de Ethernet.<br>Compruebe que está usando la versión 4.0 o<br>superior de Internet Explorer o Netscape<br>Navigator.<br>Compruebe que la dirección IP del PC está<br>definida como si estuviera en la misma subred<br>que la dirección IP asignada al puerto LAN del<br>dispositivo.                                                      |
| Mis cambios en las páginas web no se mantienen.                                      | Asegúrese de usar la función <i>Confirm Changes</i> después de efectuar algún cambio.                                                                                                    |

## Diagnóstico de Problemas usando las Utilidades IP

#### Ping

*Ping* es un comando que usted puede usar para comprobar si su PC puede reconocer a otros ordenadores en su red y en Internet. Un comando ping envía un mensaje al ordenador que usted especifique. Si el ordenador recibe el mensaje, envía mensajes como respuesta. Para usarlo, usted debe conocer la dirección IP del ordenador con el cual está intentando comunicarse.

En ordenadores de entorno Windows, puede ejecutar un comando ping desde el menú de Inicio. Haga clic en el botón de *Inicio* y después pulse sobre *Ejecutar*. En la caja de texto *Abrir*, teclee, por ejemplo, lo siguiente:

ping 192.168.1.1

Pulse *Aceptar*. Puede sustituir cualquier dirección IP privada en su LAN o una dirección IP pública por un sitio de Internet, si lo conoce.

Si el ordenador de destino recibe el mensaje, se abrirá una ventana MSDOS:

| C:\WINDOWS\system32\cmd.exe                                                                                                    |  |
|----------------------------------------------------------------------------------------------------|--|
| C:\>ping 192.168.1.1                                                                                                    |  |
| Pinging 192.168.1.1 with 32 bytes of data:                                                                                                    |  |
| Reply from192.168.1.1: bytes=32 time<10ms TTL=128<br>Reply from192.168.1.1: bytes=32 time<10ms TTL=128<br>Reply from192.168.1.1: bytes=32 time<10ms TTL=128<br>Reply from192.168.1.1: bytes=32 time<10ms TTL=128 |  |
| Ping statistics for 192.168.1.1<br>Packets: Sent = 4, Received = 4, Lost = 0 (0% loss),<br>Approximate round trip times in milli-seconds:<br>Minimum = Oms, Maximum = Oms, Average = Oms                         |  |
|                                                                                                    |  |

Si el ordenador de destino no ha podido ser localizado, usted recibirá el mensaje *Request timed out* (tiempo de espera agotado para esta solicitud).

Usando el comando ping, usted puede probar si la ruta al dispositivo está funcionando (usando la dirección IP de LAN por defecto configurada 192.168.1.1) u otra dirección que le asignara.

También puede probar si el acceso a Internet está funcionando tecleando una dirección externa, como por ejemplo *www.yahoo.com* (216.115.108.243). Si usted no conoce la dirección IP de una ubicación de Internet particular, puede usar el comando *nslookup*, que se explica en la sección siguiente.

En la mayoría de sistemas operativos habilitados para IP, puede ejecutar el mismo comando en un "command prompt" o a través de una utilidad de administración del sistema.

#### nslookup

Usted puede usar el comando nslookup para determinar la dirección IP asociada con un nombre de sitio Internet. Especifica el nombre común, y el comando nslookup busca el nombre en su servidor DNS (normalmente ubicado en su ISP). Si este nombre no es una entrada en la tabla DNS de su ISP, la solicitud es entonces dirigida a otro servidor de nivel superior, y así sucesivamente, hasta que se encuentra la entrada. El servidor entonces devuelve la dirección IP asociada.

En los ordenadores de entorno Windows, usted puede ejecutar el comando nslookup desde el menú *Inicio*. Pulse el botón *Inicio* y después pulse *Ejecutar*. En la caja de texto *Abrir*, teclee lo siguiente:

Nslookup

Pulse *Aceptar*. Se abre una ventana *Command Prompt* con un indicador de comandos (>). Donde el cursor, teclee el nombre de la dirección de Internet en la que está interesado, por ejemplo *www.microsoft.com*.

La ventana mostrará la dirección IP asociada, si es conocida, como se ve más abajo:

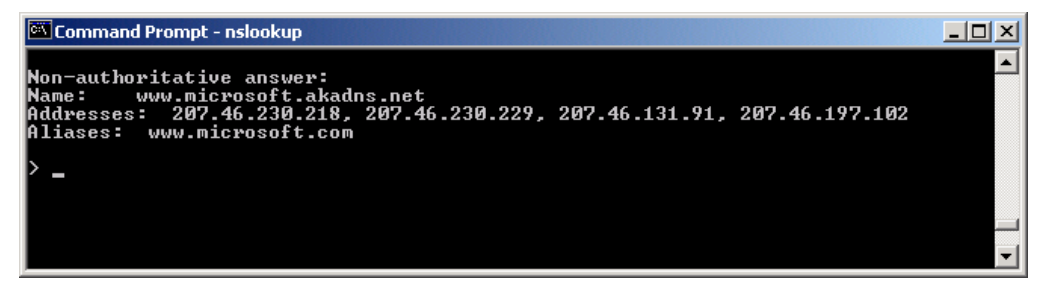

Puede haber varias direcciones asociadas a un nombre de Internet. Esto suele pasar en los sitios web que soportan mucho tráfico; utilizan servidores múltiples redundantes para llevar la misma información.

Para salir de la utilidad nslookup, teclee **exit** y pulse **[Enter]** en el indicador de comandos.

## Anexo D – Atributos avanzados del puerto DSL

La tabla siguiente muestra información detallada sobre los atributos avanzados del puerto DSL.

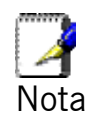

Usted sólo necesita consultar estos atributos si su ISP le ha pedido que compruebe algo o si tiene experiencia en la configuración del puerto DSL.

| Atributo             | Valor                                                                |
|----------------------|----------------------------------------------------------------------|
| Line Rate            | Velocidad de bajada de DSL (células/sec)                             |
| TxCellTransmitted    | Número de células ATM transmitidas                                   |
| RxCellReceived       | Número de células ATM recibidas                                      |
| Cbr_CPS              | Velocidad binaria para CBR Clase QoS                                 |
| Rvbr SCR_CPS         | Velocidad de célula mantenida para rt-vbr                            |
| Vbr SCR_CPS          | Velocidad de célula mantenida para nrt-vbr                           |
| Rvbr PCR_CPS         | Tasa máxima de células a emitir para rt-vbr                          |
| Vbr PCR_CPS          | Tasa máxima de células a emitir para nrt-vbr                         |
| Ubr_CPS              | Velocidad de células para UBR+                                       |
| Ubr MCR_CPS          | Velocidad de células mínima para UBR+                                |
| CACMode              | Da Modo CAC                                                          |
| CACFunction          | Función de control de admisión de llamadas                           |
| Port Speed Hook      | Función para adaptar los cambios de velocidad<br>del puerto          |
| Vpi Range            | Rango de VPI válido                                                  |
| Vci Range            | Rango de VCI válido                                                  |
| Default Pcr          | Tasa máxima de células a emitir por defecto                          |
| Traffic Shaping      | Dice si la conformación del tráfico está<br>habilitada/deshabilitada |
| Ni Туре              | Tipo de interfaz de red                                              |
| Is DsI Dma Up        | Estado operacional del bloque DSL DMA                                |
| Enabled Channels     | Número de canales habilitados                                        |
| DSP Firmware Version | Número de versión del código DSP                                     |
| DSP Version          | Número de versión del driver de la DSL                               |
| Connected            | Estado conectado actual:                                             |
|                      | <i>True</i> – el módem está conectado a un módem<br>remoto           |
|                      | <i>False</i> – el módem no está conectado a un<br>módem remoto       |
| Operational Mode     | Modo (conectado) de operación actual<br>(modulación)                 |

| Atributo                      | Valor                                                                                                    |
|-------------------------------|----------------------------------------------------------------------------------------------------|
| State                         | Estado actual del dispositivo:                                                                                |
|                               | Idle – no conectado o intentando conectarse                                                                   |
|                               | <i>HandShake</i> – conectando/buscando módem<br>remoto                                                        |
|                               | <i>Training</i> – conectando/encontrado un módem<br>remoto                                                    |
|                               | Showtime – conectado a módem remoto                                                                           |
| Watchdog                      | Temporizador de vigilancia que confirma que el<br>DSP está ejecutando un programa correctamente               |
| Operation Progress            | Información de puesta en marcha detallada para ser usada para depuración                                      |
| Last Failed                   | Este valor se pone a 0 cada vez que se intenta<br>una puesta en marcha. Si hay un fallo, indica el<br>motivo. |
| Tx Bit Rate                   | Velocidad de transmisión (bits por segundo) del dispositivo                                                   |
| Rx Bit Rate                   | Velocidad de recepción (bits por segundo) del dispositivo                                                     |
| Tx Cell Rate                  | Velocidad de transmisión (células por segundo)<br>del dispositivo                                             |
| Rx Cell Rate                  | Velocidad de recepción (células por segundo) del<br>dispositivo                                               |
| Phy TXCell Count              | Transmite contador de células ATM                                                                             |
| Phy RXCell Count              | Recibe contador de células ATM                                                                                |
| Phy Cell Drop Count           | Contador de caída de células UTOPIA                                                                           |
| Overall Failure               | Indica la causa del fallo                                                                                     |
| Local ITUCountry Code         | Código de país usado por el dispositivo<br>(específico de la modulación)                                      |
| Local SEF                     | Número de defectos graves de trama recibidos<br>por el dispositivo                                            |
| Local End LOS                 | Número de defectos de pérdida de señal recibidos por el dispositivo                                           |
| Local SNRMargin               | Margen de la Proporción Señal-Ruido local                                                                     |
| Local Line Attn               | Valores de la atenuación local                                                                                |
| Local Tx Power                | Pérdida de potencia de transmisión actual del dispositivo                                                     |
| Local Fast Channel Rx<br>Rate | Velocidad de recepción (bits por segundo) del dispositivo en la ruta rápida                                   |
| Local Fast Channel Tx<br>Rate | Velocidad de transmisión (bits por segundo) del<br>dispositivo en la ruta rápida                              |
| Local Fast Channel FEC        | Ejemplos de Corrección de Errores sin Canal de<br>Retorno requeridos por el dispositivo en el canal<br>rápido |
| Local Fast Channel CRC        | Número de errores CRC recibidos por el<br>dispositivo en el canal rápido                                      |
| Local Fast Channel HEC        | Número de errores de Encabezamiento de Célula<br>ATM corregidos por el dispositivo en el canal<br>rápido      |

| Atributo                             | Valor                                                                                                    |
|--------------------------------------|----------------------------------------------------------------------------------------------------|
| Local Fast Channel NCD               | Número de no desalineaciones de célula<br>recibidas por el dispositivo en el canal rápido                          |
| Local Fast Channel OCD               | Número de desalineaciones fuera de célula recibidas por el dispositivo en el canal rápido                          |
| Local Interleaved<br>Channel Rx Rate | Velocidad de recepción (bits por segundo) del dispositivo en la ruta intercalada                                   |
| Local Interleaved<br>Channel Tx Rate | Velocidad de transmisión (bits por segundo) del<br>dispositivo en la ruta intercalada                              |
| Local Interleaved<br>Channel FEC     | Ejemplos de Corrección de Errores sin Canal de<br>Retorno requeridos por el dispositivo en el canal<br>intercalado |
| Local Interleaved<br>Channel CRC     | Número de errores CRC recibidos por el<br>dispositivo en el canal intercalado                                      |
| Local Interleaved<br>Channel HEC     | Número de errores de Encabezamiento de Célula<br>ATM corregidos por el dispositivo en el canal<br>intercalado      |
| Local Interleaved<br>Channel NCD     | Número de no desalineaciones de célula<br>recibidas por el dispositivo en el canal<br>intercalado                  |
| Local Interleaved<br>Channel OCD     | Número de desalineaciones fuera de célula<br>recibidas por el dispositivo en el canal<br>intercalado               |
| Remote SEF                           | Número de defectos graves de trama recibidos<br>por el dispositivo                                                 |
| Remote LOS                           | Número de defectos de pérdida de señal recibidos por el dispositivo                                                |
| Remote Line Attn                     | Los valores de atenuación remota                                                                                   |
| Remote SNRMargin                     | El margen de la Proporción Señal-Ruido remota                                                                      |
| Remote Fast Channel<br>FEC           | Ejemplos de Corrección de Errores sin Canal de<br>Retorno requeridos por el dispositivo en el canal<br>rápido      |
| Remote Fast Channel<br>CRC           | Número de errores CRC recibidos por el<br>dispositivo en el canal rápido                                           |
| Remote Fast Channel<br>HEC           | Número de errores de Encabezamiento de Célula<br>ATM corregidos por el dispositivo en el canal<br>rápido           |
| Remote Fast Channel<br>NCD           | Número de no desalineaciones de célula<br>recibidas por el dispositivo en el canal rápido                          |
| Remote Interleaved<br>Channel FEC    | Ejemplos de Corrección de Errores sin Canal de<br>Retorno requeridos por el dispositivo en el canal<br>intercalado |
| Remote Interleaved<br>Channel CRC    | Número de errores CRC recibidos por el<br>dispositivo en el canal intercalado                                      |
| Remote Interleaved<br>Channel HEC    | Número de errores de Encabezamiento de Célula<br>ATM corregidos por el dispositivo en el canal<br>intercalado      |
| Remote Interleaved<br>Channel NCD    | Número de no desalineaciones de célula<br>recibidas por el dispositivo en el canal<br>intercalado                  |

| Atributo         | Valor                                                                                                    |
|------------------|----------------------------------------------------------------------------------------------------|
| Activate Line    | <i>Abort</i> – desactiva el enlace DSL<br><i>None</i> – significa que este parámetro ha sido<br>leído                                                                                                    |
| Host Control     | Start – activa el enlace DSL<br>Disable – termina cualquier interacción host/API<br>con el DSP (a efectos de prueba)<br>Enable – habilita la interacción host/API con el                                                                                                    |
| Auto Start       | DSP<br><i>True</i> - Se establecerá una conexión al<br>encender.<br><i>False</i> - El módem permanecerá en modo<br>inactivo al encender.                                                                                                    |
| Failsafe         | <i>True</i> – se activa un temporizador a prueba de<br>fallos cuando se solicita la puesta en marcha.<br>Una vez se ha establecido una conexión, el<br>temporizador a prueba de fallos se deshabilita<br><i>False</i> – no se activa ningún temporizador cuando<br>se solicita la puesta en marcha |
| Whip             | Valores posibles si está compilado para la Serie<br>Whip (herramienta de depuración del<br>fabricante):<br>En serie o Inactivo<br>Valores posibles si está compilado para TCP<br>Whip:<br>TCP o Inactivo<br>Valores posibles si está compilado para Serie<br>Whip/TCP:<br>En serie TCP o Inactivo  |
| Whip Active      | Estado indicado de whip. Los valores posibles<br>son Inactivo, En serielActivo y TCP Activo                                                                                                    |
| Action           | Una acción dada cuando se establece<br>ActivateLine para Iniciar. Valores posibles son<br>Startup, SpectrumReverb, SpectrumMedely o<br>SpectrumPilot                                                                                                    |
| Standard         | Indica la conformidad del estándar preferido.<br><i>Multimode</i> indica que el dispositivo detecta<br>automáticamente el otro extremo como uno de<br>los estándares soportados                                                                                                    |
| Utopia Interface | Level1 – Se está usando el entramado interno<br>Utopia de Nivel 1 con el DSP<br>Level2 – Se está usando el entramado interno<br>Utopia de Nivel 2 con el DSP                                                                                                    |
| EC FDM Mode      | EC – habilita la Compensación de Eco. Este<br>parámetro es necesario si su dispositivo está<br>conectado a un CO de alta velocidad.<br>FDM – habilita el multiplexaje por distribución<br>de frecuencia                                                                                            |
| Max Bits Per Bin | El número máximo de bits por bin. Puede ser<br>cualquier valor entre 1 y 15                                                                                                    |
| Tx Start Bin     | Un valor que indica el número más bajo de bins<br>permitido para transmitir señal                                                                                                    |

| Atributo           | Valor                                                                                                    |
|--------------------|----------------------------------------------------------------------------------------------------|
| Tx End Bin         | Un valor que indica el número más alto de bins<br>permitido para transmitir señal                                                                                                    |
| Rx Start Bin       | Un valor que indica el número más bajo de bins<br>permitido para recibir señal                                                                                                    |
| Rx End Bin         | Un valor que indica el número más alto de bins<br>permitido para recibir señal                                                                                                    |
| Rx Auto Bin Adjust | <i>Disable</i> – se están usando los parámetros de<br>bins configurados como RxStartBin/RxEndBin<br><i>Enable</i> – DSP ajusta automáticamente la<br>selección de bins para recibir señal |
| Tx Attenuation     | Un valor entre OdB y 12dB que indica la pérdida<br>de potencia de transmisión                                                                                                    |
| Bit Swap           | <i>Disable</i> – deshabilita el ajuste del número de<br>bits asignado a una subportadora sin interrumpir<br>el flujo de datos                                                             |
|                    | <i>Enable</i> – habilita el ajuste del número de bits<br>asignado a una subportadora sin interrumpir el<br>flujo de datos                                                                 |
| Max Down Rate      | Un valor que establece la velocidad máxima de<br>bajada para aquellas aplicaciones en que es<br>necesario limitar la velocidad de datos de bajada                                         |
| Physical Port      | Un valor entre 0 y 14 que establece la dirección<br>Nivel 2 de Utopia                                                                                                    |
| Retrain            | <i>Disable</i> – deshabilita la capacidad de<br>recondicionamiento completo<br><i>Enable</i> – habilita la capacidad de<br>recondicionamiento completo                                    |
| Detect Noise       | Habilita/deshabilita la detección de ruido (válido sólo para Annex AHS)                                                                                                    |

| Atributo       | Valor                                                                                                    |
|----------------|----------------------------------------------------------------------------------------------------|
| Capability     | Este parámetro controla si el CPE intentará<br>iniciarse usando estándares alternos si el CO no<br>soporta G.Span ( <i>High Speed</i> , (HS, Alta<br>Velocidad)).                                                                                                    |
|                | El CPE tiene la capacidad de conectarse a Annex<br>A de ADSL o a G.Span. Esto es facilitado por la<br>prestación de Autodetección ADSL/Annex A<br>/G.Span. El estándar usado depende de la<br>capacidad del CO.                                                                                                    |
|                | Usando <i>Auto Detect</i> , primero se intenta<br>encender el CPE en Annex A. El CO es el<br>principal y el CPE es el esclavo. Si el resultado<br>del <i>handshake</i> con el CO es G.Span (alta<br>velocidad), entonces el CPE cambiará a G.Span.<br>Si el CO no soporta G.Span, entonces la<br>conexión resultante será ADSL Annex A.<br>Este parámetro debe fijarse a AHS al configurar<br>el módem para <i>Auto Detect</i> A y HS "dos<br>velocidades". Para <i>Auto Detect</i> , todos los demás<br>parámetros deberían fijarse al perfil de Annex A.<br>Si se establece el entramado UTOPIA Level 2<br>(usando el parámetro UtopiaInterface),<br>asegúrese de que la dirección UTOPIA está<br>fijada (usando el parámetro PhysicalPort) ya que<br>no hay valor por defecto. Si el resultado del<br><i>handshake</i> con el CO es G.Span (HS), entonces<br>el CPE cambiará a G.Span y los parámetros CPE<br>apropiados serán automáticamente<br>reconfigurados por el DSP para el<br>funcionamiento de G.Span. |
|                | <i>A</i> : Annex A capaz<br><i>AHS</i> : Annex A o Alta Velocidad capaces                                                                                                    |
|                | <i>Disable</i> : el dispositivo no envía ninguna información de capacidad de estándares al CO.                                                                                                    |
| Coding Gain    | La ganancia debida a la codificación trellis/RS.<br>Su valor va de 0 a 7 dB. <i>Auto</i> selecciona<br>automáticamente la ganancia de la codificación.                                                                                                    |
| Framer Type    | El valor puede fijarse en Type 0 – 3 o Type3ET.<br>Para habilitar DataBoost, establezca el<br>FramerType a Type3ET                                                                                                    |
| Dying Gasp     | Habilita/deshabilita dying gasp.                                                                                                    |
| Defaults       | Fija los parámetros por defecto recomendados<br>para un Estándar dado.                                                                                                    |
| Reset Defaults | Restaura el dispositivo para usar la configuración<br>de puerto por defecto                                                                                                    |

# Anexo E - Glosario

| Término    | Descripción                                                                                                    |
|------------|----------------------------------------------------------------------------------------------------|
| 10BASE-T   | Una designación para el tipo de cableado usado por<br>las redes Ethernet con una tasa de transferencia de<br>10 Mbps. También conocido como cableado de<br>Categoría 3 (CAT 3). Ver <i>tasa de transferencia,</i><br><i>Ethernet.</i>                                                                                                    |
| 100BASE-T  | Una designación para el tipo de cableado usado por<br>las redes Ethernet con una tasa de transferencia de<br>100 Mbps. También conocido como cableado de<br>Categoría 5 (CAT 5). Ver <i>tasa de transferencia,</i><br><i>Ethernet</i> .                                                                                                    |
| ADSL       | Línea de Abonado Digital Asimétrica<br>La versión de DSL usada más comúnmente para<br>usuarios particulares es la DSL asimétrica. La<br>palabra "asimétrica" se refiere a sus tasas de<br>transferencia distintas para descargar y subir (la tasa<br>de descarga es superior a la de subida). Las tasas<br>asimétricas son mejores para los usuarios<br>particulares ya que normalmente estos descargan<br>muchos más datos de Internet de los que suben.                                  |
| Analógico  | Una señal analógica es una señal de la que se ha<br>modificado su frecuencia de alguna forma, por ej.<br>amplificando su fuerza o variando su frecuencia,<br>para añadir información a la señal. El componente<br>voz en DSL es una señal analógica. Ver <i>digital</i> .                                                                                                    |
| АТМ        | Modo de Transferencia Asíncrona<br>Un estándar para la transmisión a alta velocidad de<br>datos, texto, voz y video, ampliamente usado en<br>Internet. Las tasas de transferencia de ATM van de<br>45 Mbps a 2,5 Gbps. Ver <i>tasa de transferencia</i> .                                                                                                    |
| Autenticar | Verificar la identidad de un usuario, por ejemplo pidiéndole una contraseña.                                                                                                    |
| Binario    | El sistema en "base dos" de numeración que se<br>basa en solo dos dígitos, el 0 y el 1, para representar<br>todos los números. En binario, el número uno se<br>escribe como 1, el 2 es 10, el 3 es 11, el 4 es 100,<br>etc. Aunque se expresan en números decimales por<br>comodidad, las direcciones IP en el uso real son<br>números binarios; por ej., la dirección IP<br>209.191.4.240 en binario es<br>11010001.10111111.00000100.11110000. Ver<br>bit, dirección IP, máscara de red. |
| Bit        | Abreviatura de "dígito binario", un bit es un número<br>que puede tener dos valores: 0 o 1. Ver binario.                                                                                                    |
| Bps        | bits por segundo                                                                                                    |

| Término       | Descripción                                                                                                    |
|---------------|----------------------------------------------------------------------------------------------------|
| Puenteado     | Pasar datos desde su red hasta su ISP y viceversa<br>usando las direcciones de hardware de los<br>dispositivos en cada ubicación. El puenteado es<br>diferente del enrutamiento porque puede añadir más<br>inteligencia a las transferencias de datos usando en<br>su lugar direcciones de red. El dispositivo puede<br>ejecutar tanto enrutamiento como puenteado.<br>Normalmente, cuando ambas funciones están<br>activadas, el dispositivo efectúa el enrutamiento de<br>los datos de IP y puentea todos los demás tipos de<br>datos. Ver enrutamiento.                                                                                           |
| Banda ancha   | Una tecnología de telecomunicaciones que puede<br>enviar tipos diferentes de datos a través del mismo<br>medio. La DSL es una tecnología de banda ancha.                                                                                                    |
| Difusión      | Enviar datos a todos los ordenadores en una red.                                                                                                    |
| DHCP          | Protocolo de Configuración Dinámica de Host<br>El DHCP automatiza la asignación y gestión de<br>direcciones. Cuando un ordenador se conecta a la<br>LAN, el DHCP le asigna una dirección IP desde una<br>memoria compartida de direcciones IP; pasado un<br>tiempo límite especificado, el DHCP devuelve la<br>dirección a la memoria.                                                                                                    |
| Relé DHCP     | Relé de Protocolo de Configuración Dinámica de<br>Host<br>Un relé de DHCP es un ordenador que envía datos<br>de DHCP entre ordenadores que solicitan<br>direcciones IP y el servidor DHCP que asigna las<br>direcciones. Cada una de las interfaces del<br>dispositivo puede ser configurada como un relé<br>DHCP. Ver DHCP.                                                                                                    |
| Servidor DHCP | Servidor de Protocolo de Configuración Dinámica de<br>Host<br>Un servidor DHCP es un ordenador que es<br>responsable de asignar direcciones IP a los<br>ordenadores en una LAN. Ver DHCP.                                                                                                    |
| Digital       | De datos, que tiene una forma basada en valores<br>discretos expresados como números binarios (0 y 1).<br>El componente de datos en DSL es una señal digital.<br>Ver analógico.                                                                                                    |
| DNS           | Sistema de Nombres de Dominio<br>El DNS mapea nombres de dominio dentro de<br>direcciones IP. La información DNS es distribuida<br>jerárquicamente por todo Internet entre ordenadores<br>llamados servidores DNS. Por ejemplo,<br>www.yahoo.com es el nombre del dominio asociado a<br>la dirección IP 216.115.108.243. Cuando usted<br>accede a un sitio web, un servidor DNS busca el<br>nombre de dominio solicitado para encontrar la<br>dirección IP correspondiente. Si el servidor DNS no<br>puede encontrar la dirección IP, se comunica con<br>servidores DNS de nivel superior para determinar la<br>dirección IP. Ver nombre de dominio. |

| Término           | Descripción                                                                                                    |
|-------------------|----------------------------------------------------------------------------------------------------|
| Nombre de dominio | Un nombre de dominio es un nombre fácil de usar<br>que se usa en lugar de su dirección IP asociada. Los<br>nombres de dominio deben ser únicos; su asignación<br>es controlada por la Internet Corporation for<br>Assigned Names and Numbers (ICANN). Los<br>nombres de dominio son un elemento clave de las<br>URL que identifican un archivo específico en un<br>sitio web. Ver DNS. |
| Descargar         | Transferir datos desde Internet hasta el usuario.                                                                                                    |
| DSL               | Línea de Abonado Digital<br>Tecnología que permite a las señales tanto de datos<br>digitales como de voz analógica viajar a través de<br>cables telefónicos de cobre existentes.                                                                                                    |
| Claves de cifrado | Ver claves de red                                                                                                    |
| Ethernet          | La tecnología de red informática más comúnmente<br>instalada, que normalmente usa cableado de par<br>trenzado. Las tasas de transferencia de Ethernet son<br>10 Mbps y 100 Mbps. Ver también 10BASE-T,<br>100BASE-T, par trenzado.                                                                                                    |
| FTP               | Protocolo de Transferencia de Archivos<br>Un programa usado para transferir archivos entre<br>ordenadores conectados a Internet. Los usos<br>comunes incluyen subir archivos nuevos o<br>actualizados a un servidor web, y descargar archivos<br>desde un servidor web.                                                                                                    |
| Gbps              | Abreviatura de gigabits por segundo, o un billón de<br>bits por segundo. Las tasas de transferencia de<br>Internet a menudo se expresan en Gbps.                                                                                                    |
| Host              | Un dispositivo (normalmente un ordenador)<br>conectado a una red.                                                                                                    |
| НТТР              | Protocolo de Transferencia de Hipertexto<br>HTTP es el protocolo principal usado para transferir<br>datos desde sitios web de forma que puedan ser<br>mostrados por navegadores web. Ver navegador web,<br>sitio web.                                                                                                    |
| Hub               | Un hub o concentrador es un lugar de convergencia<br>a donde llegan los datos desde una o más<br>direcciones y que son enviados hacia fuera en una o<br>más direcciones. Conecta un puente/router Ethernet<br>a un grupo de PC de una LAN y permite el paso de<br>la comunicación entre los dispositivos en red.                                                                       |
| ICMP              | Protocolo de Control de Mensajes de Internet<br>Un protocolo de Internet usado para informar de<br>errores y otras informaciones relacionadas con la red.<br>El comando ping utiliza el ICMP.                                                                                                    |
| IEEE              | El Institute of Electrical and Electronics Engineers<br>es una sociedad profesional técnica que fomenta el<br>desarrollo de normas que a menudo acaban siendo<br>normas nacionales e internacionales.                                                                                                    |
| Internet          | La colección global de redes interconectadas usada<br>para las comunicaciones tanto particulares como de<br>negocios.                                                                                                    |

| Término       | Descripción                                                                                                    |
|---------------|----------------------------------------------------------------------------------------------------|
| Intranet      | Una red interna privada de una compañía que<br>parece parte de Internet (los usuarios acceden a la<br>información usando navegadores web) pero que solo<br>es accesible para los empleados.                                                                                                    |
| IP            | Ver TCP/IP.                                                                                                    |
| Dirección IP  | Dirección de Protocolo Internet<br>La dirección de un host (ordenador) en Internet<br>consiste en cuatro números, cada uno de ellos de O<br>a 255, separados por periodos, p. ej.,<br>209.191.4.240. Una dirección IP consiste en una<br>ID de red que identifica la red particular a la que<br>pertenece el host, y una ID de host identifica<br>únicamente al host concreto en dicha red. Se usa<br>una máscara de red para definir la ID de la red y la<br>ID del host. Puesto que las direcciones IP son<br>difíciles de recordar, normalmente tienen asociado<br>un nombre de dominio que puede especificarse en<br>su lugar. Ver nombre de dominio, máscara de red. |
| ISP           | Proveedor de Servicios de Internet<br>Una compañía que suministra acceso a Internet a<br>sus clientes, normalmente de pago.                                                                                                    |
| LAN           | Red de Área Local.                                                                                                    |
|               | Una red limitada a un área geográfica pequeña,<br>como un hogar o una oficina pequeña.                                                                                                    |
| LED           | Diodo Emisor de Luz<br>Un dispositivo electrónico emisor de luz. Las luces<br>indicadoras de la parte frontal del dispositivo son<br>LED.                                                                                                    |
| Dirección MAC | Dirección de Nivel MAC<br>La dirección de hardware permanente de un<br>dispositivo, asignada por su fabricante. Las<br>direcciones MAC están expresadas como seis pares<br>de caracteres hexadecimales, con cada par separado<br>por dos puntos. Por ejemplo NN:NN:NN:NN:NN.                                                                                                    |
| Máscara       | Ver máscara de red.                                                                                                    |
| Mbps          | Abreviatura de megabits por segundo, o un millón de<br>bits por segundo. Las tasas de transferencia de la<br>red a menudo se expresan en Mbps.                                                                                                    |
| NAT           | Traducción de Dirección de Red<br>Un servicio realizado por muchos routers que<br>traduce la dirección IP conocida públicamente de su<br>red a una dirección IP privada para cada ordenador<br>de su LAN. Solo su router y su LAN conocen estas<br>direcciones; el mundo exterior solo ve la dirección IP<br>pública al hablar a un ordenador en su LAN.                                                                                                    |
| Red           | Un grupo de ordenadores conectados entre sí, lo que<br>les permite comunicarse entre ellos y compartir<br>recursos, como programas informáticos, archivos,<br>etc. Una red puede ser pequeña, como una LAN, o<br>muy grande, como Internet.                                                                                                    |

| Término        | Descripción                                                                                                    |
|----------------|----------------------------------------------------------------------------------------------------|
| Claves de red  | (También conocidas como claves de cifrado.) Las<br>claves de cifrado de 64 y 128 bits usadas en<br>esquemas de seguridad inalámbricos WEP. Las<br>claves cifran datos sobre la WLAN, y solo los PC<br>inalámbricos configurados con claves WEP que<br>corresponden a las claves configuradas en el<br>dispositivo pueden enviar/recibir datos cifrados.                                                                                                    |
| Máscara de red | Una máscara de red es una secuencia de bits<br>aplicada a una dirección IP para seleccionar la ID de<br>la red ignorando al mismo tiempo la ID del host. Los<br>bits colocados en 1 significan "selecciona este bit"<br>mientras que los bits colocados en 0 significan<br>"ignora este bit." Por ejemplo, si la máscara de red<br>255.255.255.0 es aplicada a la dirección IP<br>100.10.50.1, la ID de la red es 100.10.50, y la ID<br>del host es 1. Ver binario, dirección IP, subred. |
| NIC            | Tarjeta de Interfaz de Red<br>Una tarjeta adaptadora que se conecta a su<br>ordenador y le proporciona la interfaz física para el<br>cableado de su red. Para las NIC de Ethernet,<br>normalmente es un conector RJ-45. Ver Ethernet,<br>RJ-45.                                                                                                    |
| Paquete        | Los datos transmitidos en una red consisten en<br>unidades llamadas paquetes. Cada paquete contiene<br>una carga útil (los datos), además de información<br>general, como de dónde viene (dirección de origen) y<br>a dónde debería ir (dirección de destino).                                                                                                    |
| Ping           | Buscador de Paquetes de Internet<br>Programa usado para verificar si el host asociado a<br>una dirección IP está en línea. También puede<br>usarse para revelar la dirección IP para un nombre<br>de dominio dado.                                                                                                    |
| Puerto         | Un punto de acceso físico a un dispositivo como un<br>ordenador o un router, a través del cual los datos<br>fluyen hacia dentro y hacia fuera del dispositivo.                                                                                                    |
| PPP            | Protocolo Punto a Punto<br>Protocolo para la transmisión de datos en serie que<br>se usa para llevar datos de IP (y otro protocolo) entre<br>su ISP y su ordenador. La interfaz WAN en el<br>dispositivo usa dos tipos de PPP Ilamados PPPoA y<br>PPPoE. Ver PPPoA, PPPoE.                                                                                                    |
| PPPoA          | Protocolo de Punto a Punto sobre ATM<br>Uno de los dos tipos de interfaces PPP que usted<br>puede definir para un Circuito Virtual (VC), y el otro<br>tipo es el PPPoE. Usted sólo puede definir una<br>interfaz PPPoA por VC.                                                                                                    |
| PPPoE          | Protocolo de Punto a Punto sobre Ethernet<br>Uno de los dos tipos de interfaces PPP que usted<br>puede definir para un Circuito Virtual (VC), y el otro<br>tipo es el PPPoA. Usted puede definir una o más<br>interfaces por VC.                                                                                                    |

| Término           | Descripción                                                                                                    |
|-------------------|----------------------------------------------------------------------------------------------------|
| Protocolo         | Una serie de reglas que rigen la transmisión de<br>datos. Para que una transmisión de datos funcione,<br>ambos extremos de la conexión tienen que seguir las<br>reglas del protocolo.                                                                                                    |
| Remoto            | En una ubicación separada físicamente. Por<br>ejemplo, un empleado que está de viaje se registra<br>en la intranet de su compañía como usuario remoto.                                                                                                    |
| RIP               | Protocolo de Información de Enrutamiento<br>El protocolo de enrutamiento TCP/IP original. Hay<br>dos versiones del RIP: la versión I y la versión II.                                                                                                    |
| RJ-11             | Jack RJ-11<br>El conector estándar usado para conectar teléfonos,<br>faxes, módems, etc. a un puerto telefónico. Es un<br>conector de 6 pins que normalmente tiene cuatro<br>cables.                                                                                                    |
| RJ-45             | Jack RJ-45<br>El conector de 8 pins usado en la transmisión de<br>datos a través de líneas telefónicas. El cableado de<br>Ethernet normalmente usa este tipo de conector.                                                                                                    |
| Enrutar           | Enviar datos entre su red e Internet a través de la<br>ruta más eficiente, basándose en la dirección IP de<br>destino de los datos y en las condiciones actuales de<br>la red. Un dispositivo que enruta se llama router.                                                                                                    |
| SDNS              | Sistema de Nombre de Dominio Secundario<br>(servidor)<br>Un servidor DNS que puede ser usado si el servidor<br>DNS principal no está disponible. Ver DNS.                                                                                                    |
| Subred            | Una subred es una porción de una red. La subred se<br>distingue de una red más grande por una máscara de<br>subred que selecciona algunos de los ordenadores de<br>la red y excluye a todos los demás. Los ordenadores<br>de la subred permanecen conectados físicamente al<br>resto de la red principal, pero son tratados como si<br>estuvieran en una red separada. Ver máscara de red.                                                                                                    |
| Máscara de subred | Una máscara que define una subred. Ver máscara de red.                                                                                                    |
| ТСР               | Ver TCP/IP.                                                                                                    |
| TCP/IP            | Protocolo de Control de Transmisión/Protocolo de<br>Internet<br>Los protocolos básicos usados en Internet. El TCP es<br>el responsable de dividir los datos en paquetes para<br>su entrega y reunirlos después en destino, mientras<br>que el IP es el responsable de entregar los paquetes<br>desde el origen hasta su destino. Cuando el TCP y el<br>IP van incluidos con aplicaciones de nivel superior<br>como HTTP, FTP, Telnet, etc., TCP/IP se refiere a<br>este juego completo de protocolos. |

| Término                    | Descripción                                                                                                    |
|----------------------------|----------------------------------------------------------------------------------------------------|
| Telnet                     | Un programa interactivo basado en caracteres usado<br>para acceder a un ordenador remoto. Mientras que el<br>HTTP (el protocolo de web) y el FTP solo le permiten<br>descargar archivos desde un ordenador remoto,<br>Telnet le permite registrarse y usar un ordenador<br>desde una ubicación remota.                                                                                                    |
| TFTP                       | Protocolo Trivial de Transferencia de Archivos<br>El TFTP es un protocolo para transferir archivos más<br>fácil de usar que el Protocolo de Transferencia de<br>Archivos (FTP), pero no es tan competente ni seguro.                                                                                                    |
| ТКІР                       | El Protocolo de Integridad de Clave Temporal (TKIP)<br>proporciona WPA con una función de cifrado de<br>datos. Asegura que se genere una única clave<br>maestra para cada paquete, soporta la integridad del<br>mensaje y las reglas de secuenciado y soporta<br>mecanismos de recambio de claves.                                                                                                    |
| Disparadores               | Los disparadores se usan para tratar con protocolos<br>de aplicación que crean sesiones separadas. Algunas<br>aplicaciones, como NetMeeting, abren conexiones<br>secundarias durante sus operaciones normales, por<br>ejemplo, se establece una conexión a un servidor<br>usando un puerto, pero las transferencias de datos<br>se ejecutan en una conexión separada. Un<br>disparador le dice al dispositivo que cuente con<br>estas sesiones secundarias y cómo gestionarlas.                                                           |
|                            | Una vez usted establece un disparador, la dirección<br>IP integrada de cada paquete entrante es<br>reemplazada por la dirección del host correcta de<br>forma que NAT pueda traducir paquetes a su destino<br>correcto. Usted puede especificar si quiere ejecutar<br>la sustitución de dirección, y si es así, si sustituir las<br>direcciones solo en los paquetes TCP, solo en los<br>paquetes UDP, o en ambos.                                                                                                    |
| Par trenzado               | El cableado telefónico ordinario de cobre usado por<br>las compañías telefónicas. Contiene uno o más pares<br>de hilos trenzados entre sí para reducir la<br>inductancia y el ruido. Cada línea telefónica usa un<br>par. En los hogares, casi siempre está instalado con<br>dos pares. Para las LAN Ethernet se usa una calidad<br>superior llamada Categoría 3 (CAT 3) para las redes<br>de 10BASE-T, y una calidad aún superior llamada<br>Categoría 5 (CAT 5) se usa para las redes 100BASE-<br>T. Ver 10BASE-T, 100BASE-T, Ethernet. |
| Interfaces no<br>numeradas | Una interfaz no numerada es una interfaz de IP que<br>no tiene asociada una subred local. En lugar de ella,<br>usa una ID de router que sirve de dirección de origen<br>y destino de los paquetes enviados a, y desde el,<br>router. A diferencia de la dirección IP de una<br>interfaz normal, la ID de router de una interfaz no<br>numerada puede ser la misma que la dirección IP de<br>otra interfaz. Por ejemplo, la interfaz no numerada<br>WAN de su dispositivo usa la misma dirección IP de<br>la interfaz LAN (192.168.1.1).   |
|                            | asignarán una dirección IP "real" automáticamente.                                                                                                    |

| Término       | Descripción                                                                                                    |
|---------------|----------------------------------------------------------------------------------------------------|
| Subida        | La dirección de transmisión de datos desde el usuario hacia Internet.                                                                                                    |
| VC            | Circuito Virtual<br>Una conexión desde su router DSL hasta su ISP.                                                                                                    |
| VCI           | Identificador del Circuito Virtual<br>Junto con el Identificador de Trayecto Virtual (VPI),<br>el VCI únicamente identifica un VC. Su ISP le dirá<br>los VCI para cada VC que suministren. Ver VC.                                                                                                    |
| VPI           | Identificador de Trayecto Virtual<br>Junto con el Identificador del Circuito Virtual (VCI),<br>el VPI únicamente identifica un VC. Su ISP le dirá<br>los VPI para cada VC que suministren. Ver VC.                                                                                                    |
| WAN           | Red de Amplia Cobertura<br>Toda red que se difunde por una zona geográfica<br>grande, como un país o un continente. Con respecto<br>al dispositivo, WAN se refiere a Internet.                                                                                                    |
| Navegador web | Un programa informático que utiliza el Protocolo de<br>Transferencia de Hipertexto (HTTP) para descargar<br>información desde (y subirla hacia) sitios web, y<br>muestra la información, que puede consistir en<br>texto, imágenes gráficas, audio o vídeo, al usuario.<br>Los navegadores web usan el Protocolo de<br>Transferencia de Hipertexto (HTTP). Los navegadores<br>web más populares son el Netscape Navigator y el<br>Internet Explorer de Microsoft. Ver HTTP, sitio web,<br>WWW.                                                                                 |
| Página web    | Un archivo de un sitio web que normalmente<br>contiene texto, gráficos e hipervínculos (referencias<br>cruzadas) hacia las demás páginas de ese sitio web,<br>así como hacia páginas en otros sitios web. Cuando<br>un usuario accede a un sitio web, la primera página<br>que se muestra se llama página de inicio. Ver<br>hipervínculo, sitio web.                                                                                                    |
| Sitio web     | Un ordenador en Internet que distribuye información<br>a (y obtiene información de) usuarios remotos a<br>través de navegadores web. Un sitio web<br>normalmente consiste en páginas web que contienen<br>texto, gráficos e hipervínculos. Ver hipervínculo,<br>página web.                                                                                                    |
| WEP           | La Privacidad Equivalente Cableada (WEP) cifra<br>datos en las WLAN. Los datos son cifrados en<br>bloques de 64 o de 128 bits de longitud. Los datos<br>cifrados solo pueden ser enviados y recibidos por<br>usuarios que acceden a una clave de red privada.<br>Cada PC en su red inalámbrica debe ser configurado<br>manualmente con la misma clave que su dispositivo<br>para permitir las transmisiones inalámbricas de<br>datos cifrados. Los espías no pueden acceder a su<br>red sin conocer su clave privada. La WEP está<br>considerada una opción de baja seguridad. |

| Término         | Descripción                                                                                                    |
|-----------------|----------------------------------------------------------------------------------------------------|
| Inalámbrico     | Inalámbrico es un término usado para describir<br>telecomunicaciones en las que las ondas<br>electromagnéticas (en lugar de algún tipo de cable)<br>llevan la señal por parte o por todo el trayecto de<br>comunicación. Ver LAN inalámbrica.                                                                                                    |
| LAN inalámbrica | Una LAN inalámbrica (WLAN) es aquella en la que<br>un usuario móvil puede conectarse a una red de área<br>local (LAN) a través de una conexión (radio)<br>inalámbrica. La norma IEEE 802.11 especifica las<br>tecnologías para las LAN inalámbricas.                                                                                                    |
| WPA             | Acceso Protegido Wi-Fi                                                                                                    |
|                 | El WPA es una iniciativa del IEEE y la Wi-Fi Alliance<br>para dirigir las limitaciones de seguridad del WEP.<br>El WPA proporciona un método de cifrado de datos<br>más potente (Ilamado Protocolo de Integridad de<br>Clave Temporal (TKIP)). Funciona en un modo<br>inicial especial y fácil de configurar llamado Clave<br>Precompartida (PSK) que le permite introducir<br>manualmente una frase de paso en todos los<br>dispositivos de su red inalámbrica. El cifrado de<br>datos WPA se basa en una clave maestra WPA. La<br>clave maestra se deriva de la frase de paso y del<br>nombre de red (SSID) del dispositivo. |
|                 | Proporciona un mejor cifrado de datos y una<br>autenticación del usuario más potente. El modo de<br>WPA soportado en su dispositivo se llama Clave<br>Precompartida (PSK), que le permite introducir<br>manualmente un tipo de clave llamada frase de<br>paso.                                                                                                    |
| WWW             | World Wide Web                                                                                                    |
|                 | También llamada Web. Concepto colectivo para<br>todos los sitios web en cualquier lugar del mundo a<br>los que se puede acceder a través de Internet.                                                                                                    |

## Anexo F - Especificaciones

## A1. Especificaciones de hardware

- Interfaz LAN
- Un puerto Ethernet 10/100BaseT
- Conector RJ-45
- Un puerto de dispositivo USB 1.1, conector tipo B
- Interfaz de línea ADSL WAN
- Conforme con ITU-T G.992.1, G.992.2, G.992.3, G.992.5 y ANSI y ANSI T1. 413 edición 2
- Impedancia de línea: 100  $\Omega$
- Bucles de Conexión: Uno (par)
- Conector: RJ-11
- Indicadores
- PWR LED verde, indica alimentación y funcionamiento
- WAN LED verde, indica conexión ADSL
- PPP LED verde, indica conexión PPP
- LAN LED verde, indica Transmisión/Recepción de datos LAN
- USB LED verde, indica Transmisión/Recepción de datos a través del puerto USB
- ALM LED rojo, indica error del dispositivo (*sólo*)
- OAMP
- Local: Gestión de Telnet o de Web vía Ethernet
- Remoto: Gestión de Telnet o de Web
- Condiciones ambientales
- Temperatura de funcionamiento: 0°C ~ 45°C
- Humedad de funcionamiento: 5% ~ 95%
- Temperatura de almacenamiento: -20 ~ +85°C
- Humedad de almacenamiento: 5%~95%
- Alimentación
- Adaptador CA: Entrada 110/220VAC, 50/60Hz; Salida 15VAC 1A
- Certificados
- CE, CB

## A2. Especificaciones de Software

- ATM
- Células ATM sobre ADSL, AAL5
- Modo puente: Soporta 8 PVC
- Modo router: Soporta 5 PVC
- Soporta clases de tráfico UBR, CBR, VBR-nrt, y VBR-rt
- ATM Forum UNI 3.0, UNI 3.1, UNI 4.0
- ILMI 4.0
- Puenteado
- Protocolo de puenteado transparente y de árbol de expansión (IEEE 802.1D)
- Puenteado RFC2684 (RFC 1483)
- Filtrado de paquete IP
- ZIPB (instalación Zero PPP Bridge)
- Enrutamiento
- Enrutamiento IP: RIP1 y RIP2, y enrutamiento estático
- PPPoE y IP sobre ATM, PPP sobre ATM
- PAP y CHAP para autenticación del usuario en conexión PPP
- Enrutado RFC2684 (RFC1483)
- NAT/PAT con soporte extensivo ALG
- Soporta SNTP y relé DNS
- Interfaz virtual y direcciones IP secundarias
- Soporta IP QoS por Enrutamiento RFC2472/2475
- Prestaciones de Configuración y Gestión de Red
- TR-037 que ejecuta autoconfiguración usando ILMI
- Cliente, servidor y respuesta DHCP para gestión de IP
- Capacidad de Registro
- WEB y Telnet para gestión local o remota
- TFTP, HTTP para actualización y configuración del firmware
- TR-069 para configuración y gestión local y remota